# UECS対応型環境制御装置の クラウド接続マニュアル

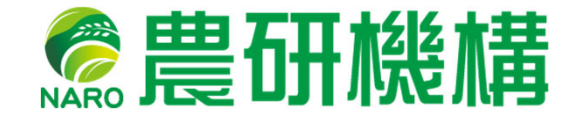

農研機構 西日本農業研究センター 2020年2月

# 目 次

| クラ  | ウド接続に必要なネットワーク構成の例・・・              | • 1             |
|-----|------------------------------------|-----------------|
| 第1〕 | 節 クラウド接続の構成要素・・・・・・・               | • 2             |
| 1.  | 施設園芸向けクラウドの機能・・・・・・・               | • 3             |
| 2.  | クラウドの契約・・・・・・・・・・・・                | • 4             |
| 3.  | モバイル回線の契約・・・・・・・・・・・               | • 5             |
| 4.  | ルーターの選定・・・・・・・・・・・・                | • 6             |
| 5.  | Ethernet ハブの選定・・・・・・・・・・           | • 7             |
| 6.  | LANケーブルの選定・・・・・・・・・・               | • 8             |
| 7.  | 機材とサービスの参考価格・・・・・・・・               | • 9             |
| 第2〕 | 節 YoshiMaxを用いた実施例・・・・・・・           | • 10            |
| 1.  | UECS対応型環境制御装置YoshiMaxについて・・        | • 11            |
| 2.  | IPアドレスに設定可能な値 ・・・・・・・・             | <sup>,</sup> 12 |
| 3.  | 設定用PCのIPアドレス変更・・・・・・・・             | • 13            |
| 4.  | 設定用PCの従量課金モード設定・・・・・・              | • 16            |
| 5.  | ルーター(RX210)の設定・・・・・・・・             | • 17            |
| 6.  | YoshiMaxのクラウド接続準備・・・・・・・           | • 30            |
| 7.  | Arsprout Cloudの設定入力・・・・・・・         | • 34            |
| 8.  | クラウド接続時の補足事項・・・・・・・・               | • 36            |
| 9.  | クラウド側からの動作確認・・・・・・・・               | • 37            |
| 10. | クラウドの基本操作・・・・・・・・・・                | • 42            |
| 11. | 2 台目のYoshiMaxの導入・・・・・・・・           | • 52            |
| 12. | 保存した <b>YoshiMax</b> の設定データを使う時の注意 | • 56            |
| 13. | 連絡・サポート先・・・・・・・・・・・                | • 59            |

## クラウド接続に必要なネットワーク構成の例

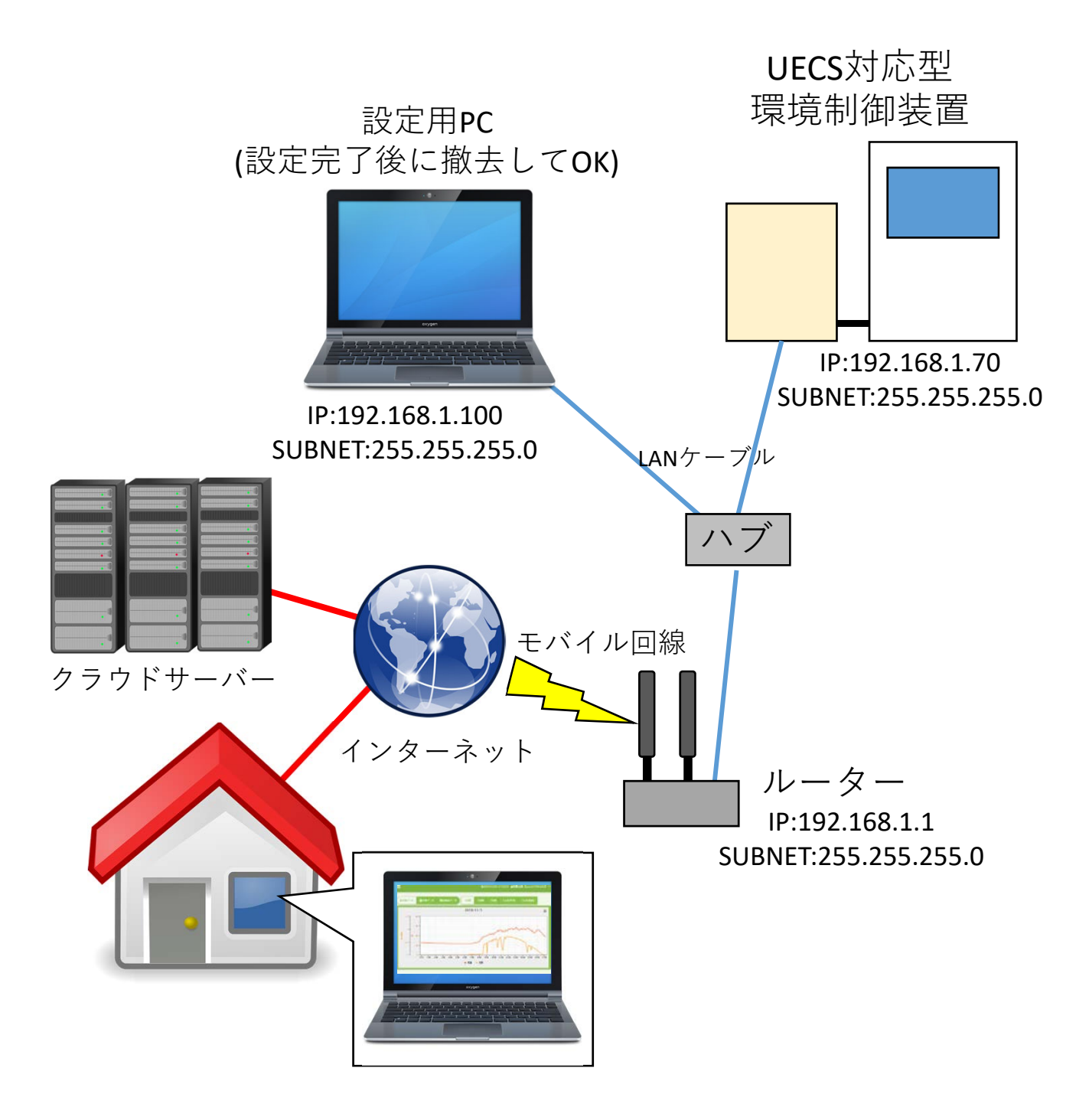

このマニュアルでは、図のようなクラウド接続可能なネットワークを作る方法を解説します。

# 第1節 クラウド接続の構成要素

## 1.施設園芸向けクラウドの機能

クラウドとはインターネット経由でサーバーや様々なソ フトウェアなどサービスを利用する形態のことを指します。 その種類は多岐に渡りますが、施設園芸向けには概ね共通 した形態があります。UECS対応、非対応を問わず、施設園 芸向けに様々なクラウドが運用されており、その主な役割 は次のようなものです。以降は施設園芸向けクラウドに限 定した解説を行います。

(a)データの記録と表示(モニタリング)

温室内に設置したセンサのデータを長期間に渡って記録 します。記録したデータをグラフ化して値の推移や最大値、 最小値などを表示することができます。

(b)遠隔地からのデータ閲覧

インターネットに接続されたPCやスマートフォンを用い て、遠隔地からもデータを閲覧できます。人が見に行けな い時間帯や悪天候時にも温室の中がどのような状況になっ ているか知ることができます。

(c)異常発生時の警報発信

あらかじめ警報条件を指定しておくことで、異常が発生 した時にPCやスマートフォンで警報を受け取ることができ ます。近年はメールの他にLINEなどのメッセージアプリに対 応するものもあります。

(d)機器の制御と遠隔操作

遠隔地から機器の設定を変更したり、起動や停止を行え る遠隔操作機能を備えるものがあります。ただし、この機 能を利用するには、専用の装置を温室に設置したり、追加 料金が必要になる場合があります。

## 2. クラウドの契約

UECS対応クラウドは複数社で運営されていますが、クラウドの仕様と料金体系が各社で異なりますので注意が必要です。以下に代表的なものを紹介します。

#### (a)富士通株式会社のAkisai

Akisaiでは月額制または年額制のサービスでモニタリング 用途ではセンサの測定項目数(ノード数)で料金が変わります。 2019年時点で最も安価なプランは3ノード(例えば、温度、湿 度、CO<sub>2</sub>で3ノードとカウントされます)を記録するのに月額 1,500円かかり、初回は14.4万円の中継機を設置する必要が あります。クラウドに保持するデータ容量に制限が無いこ とが利点となっています(ただし、短期記録は1分、長期記録 は5分間隔になります)。モニタリングに加えて制御・遠隔操 作を行う場合は別途料金が必要です。このシステムはモニ タリングのみならモバイル回線が使えますが、制御・遠隔 操作を行う場合は有線回線のみの対応になります。

#### (b)株式会社ワビットのArsprout Cloud

Arsprout Cloudも月額制または年額制のサービスでデータ 点数と容量によって料金が変わります。例えば気温、湿度、 CO2を測定する場合はデータ点数は3とカウントされます。 契約容量の目安はデータ1点を5分間隔で1年間保存すると、 約10Mになります。(この消費容量は機器の動作頻度などで 変わることがあります。)2019年時点で最も安価なプラン は10点50Mのプランで、月額1,700円となります。このプラ ンだと、5点のセンサデータを約1年間、10点のデータを約 半年間記録できます。モニタリングと制御・遠隔操作で料 金の違いはありません。モニタリングに使えるセンサ等は UECSに対応している限り制限がありませんが、クラウドか ら遠隔操作できる装置は同社製品かUECS-Pi利用装置、公式 に対応しているもの(三基計装株式会社の製品など)に限 られます。このシステムはモニタリングにも制御にもモバ イル回線を使用できるため、以降はこちらを中心に解説し ます。

## 3. モバイル回線の契約

有線のインターネット回線が容易に確保できるならそこ からクラウドにアクセスできますので、無理にモバイル回 線の契約を行う必要はありません。しかし、農業の現場は 民家から離れており、有線回線を引けない事がよくありま す。

そこで、ここではモバイル回線の契約によりSIMカードを 入手し、インターネット接続する方法を解説します。

契約できる電話会社は複数ありますが、シェアが最も大 きいNTT docomo系キャリアの回線をLTEで契約したものを例 として解説します。「データ通信」以外の機能は不要です。 例えばYoshiMaxの場合、1ヶ月の通信パケット量は5分間隔で 通信する標準的な設定で合計1.4GB程度ですが、機器の動作 状態により増加することがあるのでギガ数は余裕を見て、 月間3GB以上とします。ただし、モバイル回線にWindows PC を接続する場合、予想以上のギガ数を消耗してしまうこと があります。この回避方法は後述する「設定用PCの従量課 金モード設定」を参考にして下さい。また、設定用PCから 頻繁に外部サイトを見ないようにして下さい。

#### 注意:

(a)契約する電話会社により利用可能なルーターの機種が異なる場合があります。

(b)SIMカードには大きさが複数あり、ルーターによって使え る大きさが決まっています。

- (c) MVNOの格安SIMの場合、どこのキャリアを使用している か調べること。docomo系のキャリアを使用するMVNOであ ればdocomo用のルーターで利用できます。
- (d)接続に必要な情報があります。「APN」、「接続ID(ユー ザー名)」、「接続パスワード」、「接続先電話番号」です。 必ず契約時にこれらの情報を入手して下さい。

## 4. ルーターの選定

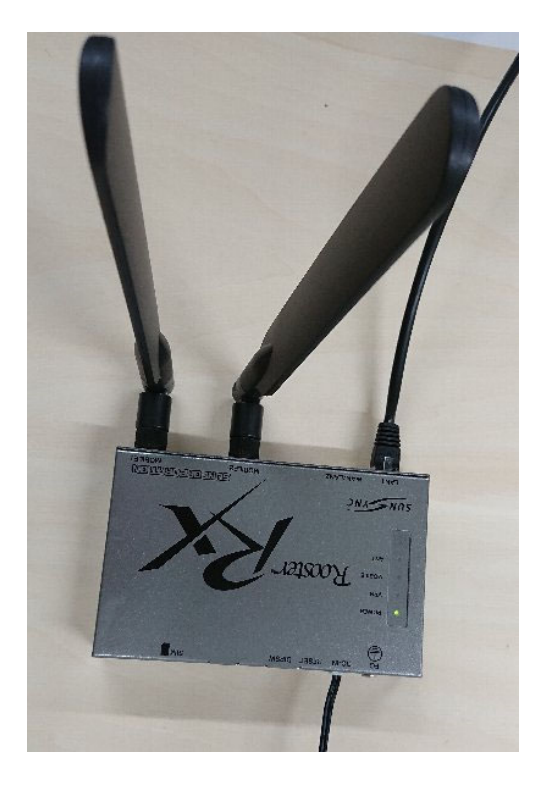

### サン電子 RX210 SC-RRX210(NTT docomo用)

温室内に設置するには信頼性の高い産業用ルーターを推 奨します。ルーターが停止してしまうとクラウドへのデー タの記録だけでなく、遠隔操作や警報の発信ができなくな るおそれがあります。図のRX210の本体価格はおよそ4万円 ですが、ACアダプタ(RXACADP 3A-12RWU12-020 約5000円)と アンテナ(FMSP800W-H2.5W-MIMO 約5000円)が別売りなので 必ず購入する必要があります。使用するSIMカードは標準サ イズです。本機は電源管理と制御部分が独立しており、1日 に1回強制的に再起動させる設定ができるため、これを設定 しておけば制御部分がフリーズした場合も自動的に復帰で きます。

#### 注意:

図ではロッドアンテナを使っていますが、温室向けには本体から 引き出せる外部アンテナをお勧めします。アンテナは電気配線か ら離してなるべく高い場所に設置してください。

# 5. Ethernet ハブの選定

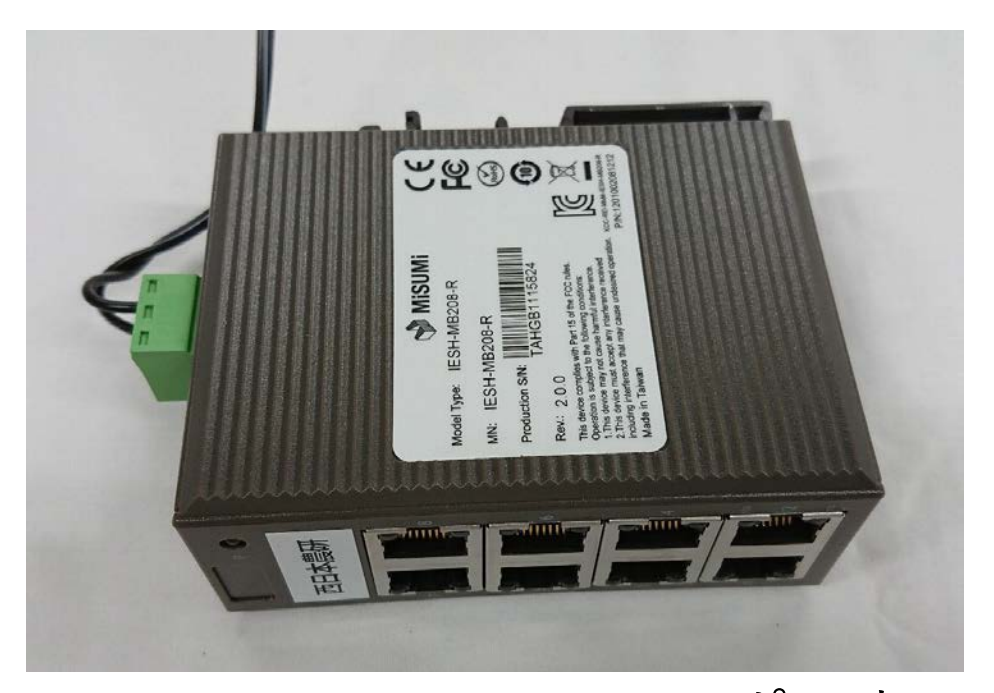

MISUMI IESH-MB208-R(8ポート)

UECSでは100Base-Tのハブが最適です。より通信が速い 1000Base-Tのハブも利用はできますが、UECS対応の環境制御 機器は100Base-Tまでの対応となっており、性能を活かせま せん。

ハブの耐用年数はおおむね10年とされていますが、温室 内の高温下で使用するため耐用年数より早く故障すること があります。

図は高温耐性を高く(60℃)設計してある産業用ハブで す。ただし、8ポートで約1万円と高価です。さらに電源別 売りで12Vか24Vの電源を別途購入する必要があります。こ れらを直射日光に晒されやすく高温が予想される場所に使 用し、他は放熱性の良い金属筐体の通常ハブ(産業用ハブ の半額以下)で置き換える、などでコストとのバランスを 取っても良いでしょう。プラスチック筐体のハブを使う場 合は、小型のものは避けます。また、これらの電子機器を 小さい防水箱に入れると熱が籠もって寿命が縮みます。防 水箱には容量に余裕のあるものを選定して下さい。

## 6. LANケーブルの選定

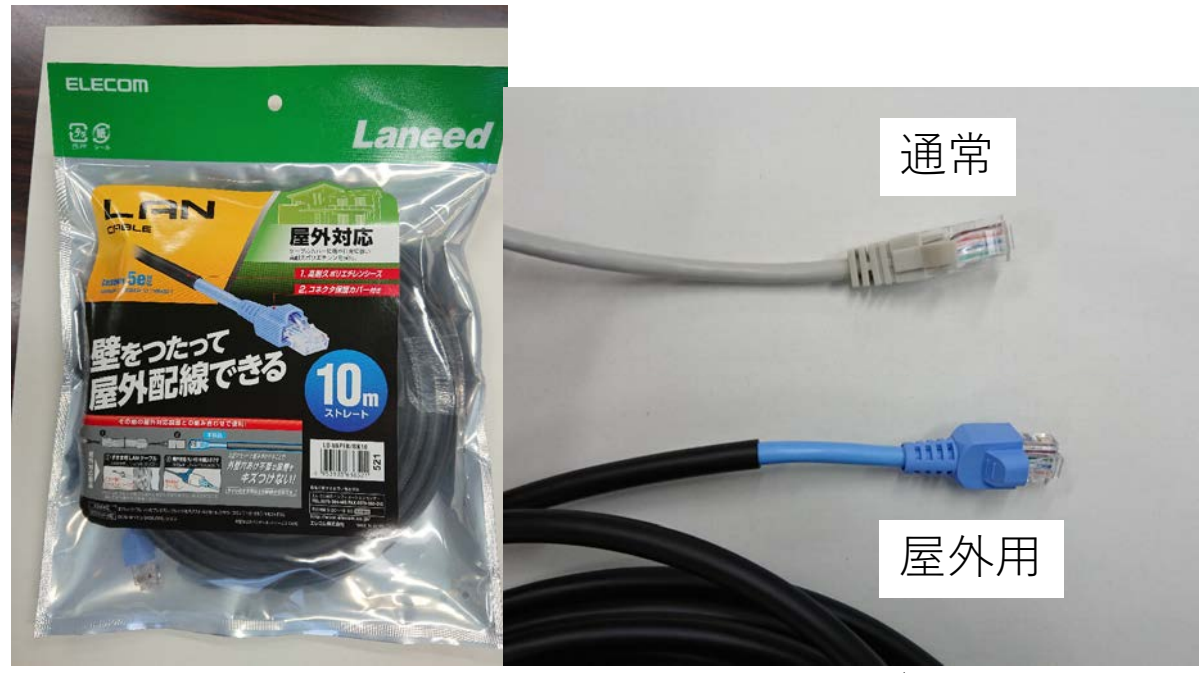

屋外用の二重被覆LANケーブル

手軽に交換可能な短距離であればCAT5以上の通常ケーブ ルで代用しても問題ありませんが、劣化したら交換するこ とが前提での利用になります。直射日光に晒される場所に は図のような屋外用の二重被覆LANケーブルを使います。黒 色部分は日射に晒されても劣化しにくくなっています。こ れが使えない場合、コルゲート管に通すことで防護します (黒いポリエチレンパイプでも代用できます)。

ケーブルはなるべく市販の完成品を利用して下さい。先端のコネクタを圧着する自作用ケーブルキットが市販されていますが、これを使うのは(a)ケーブルの品質を評価できる手段があること、(b)コネクタの通らない細い穴などを通過させる場合に限定した使用を推奨します。自作ケーブルはケーブルテスターを使ってチェックしないと品質のバラツキが大きくなり、接続不良が出ることがあります。爪が折れない、極細など、特殊な素材のケーブルは高温で予想外の劣化を招いたりトラブルの原因になりますので利用は控えて下さい。

## 7. 機材とサービスの参考価格

参考データとしてクラウド接続に必要となる主な機材の 価格を記します(環境制御装置本体価格を除く)。

| 機材             | スペック                | 価格(円)   |
|----------------|---------------------|---------|
| 産業用ルーター        | LTE対応 電源 アンテナ含む     | 50,000  |
| 産業用ハブ          | 100Base-T 8ポート      | 10,000  |
| 金属筐体ハブ         | 100Base-T 8ポート      | 3,400   |
| 屋外用二重被覆LANケーブル | CAT5e 10m           | 2,500   |
| 屋外用二重被覆LANケーブル | CAT5e 20m           | 4,000   |
| 屋外用二重被覆LANケーブル | CAT5e 50m           | 6,000   |
| 設定用PC          | Windows 10 Pro ノート型 | 100,000 |
| 防水箱            | WB-12AOMなど          | 3,500   |

参考データとしてクラウド接続に必要となる主なサービスの価格を記します(2019年現在)。

| サービス          | 契約内容               | 月額(円) | 年額(円)  |
|---------------|--------------------|-------|--------|
| MVNO モバイル回線契約 | 3GB/月 データ通信のみ      | 1,000 | 12,000 |
| MVNO モバイル回線契約 | 5GB/月 データ通信のみ      | 1,500 | 18,000 |
| Arsprout クラウド | 10点 50M (保存期間約半年)  | 1,700 | 20,400 |
| Arsprout クラウド | 10点 100M (保存期間約1年) | 2,000 | 24,000 |
| Arsprout クラウド | 20点 200M (保存期間約1年) | 2,750 | 33,000 |
| Arsprout クラウド | 20点 400M (保存期間約2年) | 3,950 | 47,400 |

注意:

2019年現在のYoshiMaxは最大22点の測定データおよび機器の 作動記録をクラウドにアップロード可能ですが、Arsproutクラウ ドの料金体系は10点単位で価格が変わるので、アップロードす る項目を限定して、10点または20点以内に抑えたほうがコスト を減らせます。

保存期間は契約したデータ点数を全て使用し、5分間隔でデー タを記録した時の概算値ですが、機器の動作頻度や値の推移に よって変動することがあります。

# 第2節 YoshiMaxを用いた実施例

# 1. UECS対応型環境制御装置 YoshiMaxについて

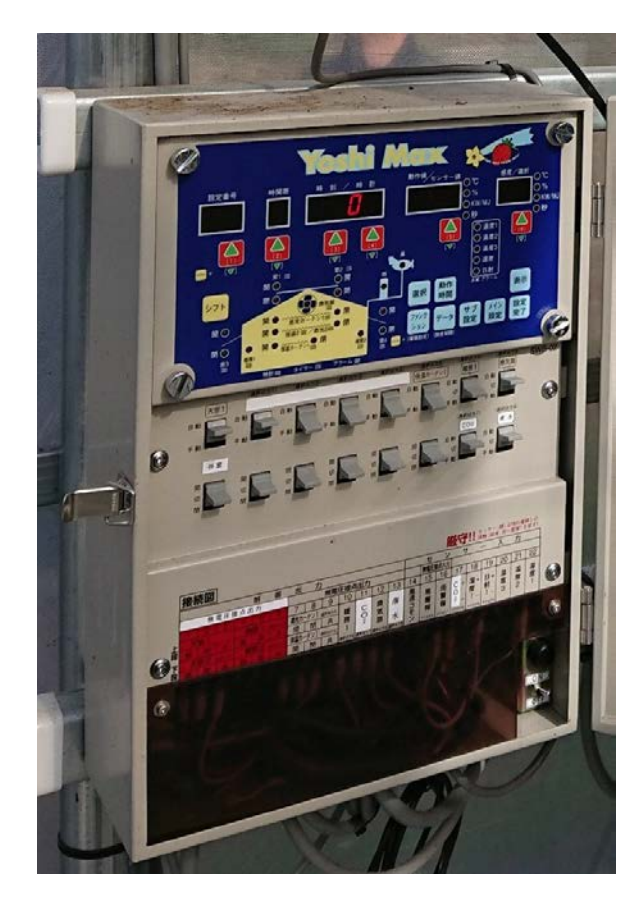

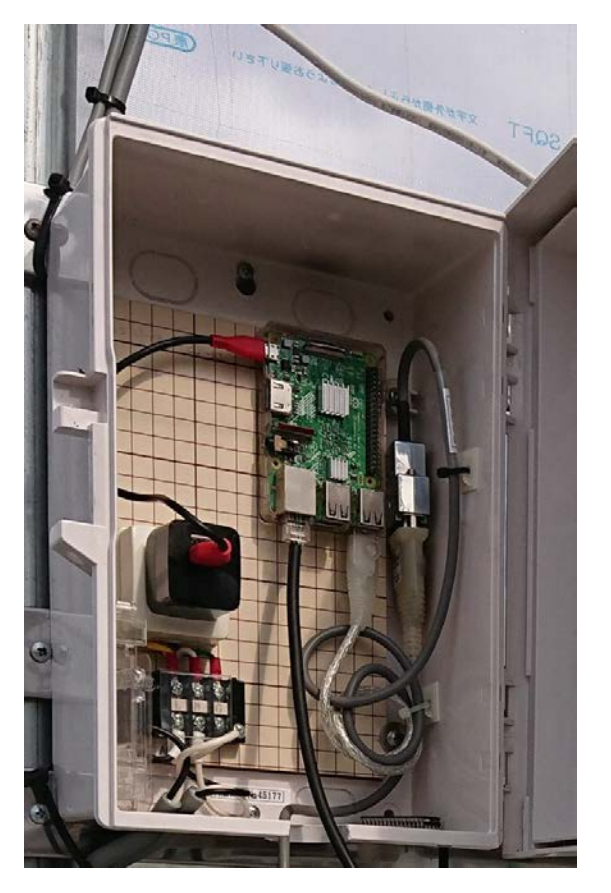

制御機部 (制御盤)

UECSコントローラー部 (UECS盤)

YoshiMaxは施設園芸向けの環境制御装置で図の2つのユニットで構成されています。本体に直結されたセンサ以外にもUECSに対応したネットワーク上の他のセンサも接続して情報を利用することができます。

Arsprout Cloudとの通信機能を内蔵しており、ルーターが あれば中継機無しでクラウドに接続できます。本体に自律 動作機能が内蔵されているため、クラウドとの通信が途絶 しても動作を続けることができます。

以降ではこの装置を例として、クラウドに接続して運用 するための設定方法を解説します。

## 2. IPアドレスに設定可能な値

IPアドレスには主に、(a)特殊な意味を持つアドレス、(b)有償で 使用権を取得する必要があるグローバルIPアドレス、(c)個人が自由 に使えるプライベートIPアドレスの3種類があります。

一般にLANを作る場合、プライベートIPアドレスを使用します。 これは接続する装置の最大数によってクラスA(最大約165万台)、ク ラスB(最大約6万台)、クラスC(最大254台)の3種類のつけ方から選択 します。実際には数万台の装置を接続することは稀なので、クラ スCがよく使われます。

もし、設定に迷ったら、サブネットマスクを255.255.255.0とし、IP アドレスに192.168.1.1~192.168.1.254の範囲で一番右側の数字だけ を変更して装置ごとに被らないように割り振ると、これだけでも 200台以上の装置を接続できます。

より厳密に解説するとIPv4アドレスの4つの数字をAAA.BBB.CCC.DDD とすると、クラスCで設定可能なIPアドレスの範囲は AAAの部分は192 BBBの部分は168 CCCの部分は0~255 DDDの部分は1~254 とされています。クラスCのアドレスではAAA.BBB.CCCの部分をLAN 内の全ての装置で一致させておきDDDの部分だけを変えて割り振る のが一般的です。

サブネットマスクはLAN内の装置をグループ分けして通信の範囲を 管理するためのものですが、グループ分けしない場合、クラスCで は255.255.255.0とするのが一般的です。この設定では例えば 192.168.1.1と192.168.1.2の装置同士は通信できますが、192.168.0.1 と192.168.1.2ではサブネットが異なるためブラウザでの通信(TCP 通信)はできなくなります。

注意:

LAN内のUECS装置間で行われるデータ通信(UDPブロードキャスト 通信)はブラウザとは方式が異なり、IPアドレスやサブネットマス クに関係なく同じLAN内に装置が繋がっていれば通信できます。こ のため、IPアドレスの設定を間違っているとUECSのデータは通信で きてもブラウザで設定変更画面にアクセスできないことがありま す。

# 3. 設定用PCのIPアドレス変更

設定の過程でIPアドレスを変更する必要があります。以下に Windows10のPCのIPアドレスを手動で設定する方法を記載します。 ここでは有線LANに接続する場合の設定方法を解説します。

もし、これらの操作に不慣れな場合はいつでも元に戻せるように 変更前の値をメモして下さい。

|   |               |   | CyberLink PowerDVD 10 for Pan 🗸 | Microsoft S | tore | N |
|---|---------------|---|---------------------------------|-------------|------|---|
|   | 8             | E |                                 |             |      |   |
|   | ß             | x | Excel                           |             |      |   |
|   |               | G | Groove ミュージック                   |             |      | s |
| 2 | ې<br>بې<br>ال |   | iBT Audio Monitor               |             |      |   |
| 1 |               | P | こに入力して検索                        |             | 0    | 9 |

(1)画面左下の①Windowsボタン、②設定ボタンの順に クリックします。

| 設定 |                                          | а—а — X                                                                                                    |
|----|------------------------------------------|----------------------------------------------------------------------------------------------------|
|    |                                          | Windows の設定                                                                                                    |
|    | <b>报</b> 受罪                              | 定の検索                                                                                                    |
|    | <b>システム</b><br>ディスプレイ、サウンド、通知、電源         | デバイス<br>Bluetooth、ブリンター、マウス 電話<br>Android、iPhone のリンク                                                                                                    |
|    | <b>ネットワークとインターネット</b><br>Wr-Fi、礁内モード、CSN | 個人用設定     アブリ       背景、ロック画面、色     アブリ、アンインストール、既定値、オブションの機能                                                                                                    |
| 8  | <b>アカウント</b><br>アカウント、メール、同期、職場、家<br>族   | ☆ ☆ (2)「ネットワークと<br>インターネット」を                                                                                                    |
| Ģ  | <b>簡単操作</b><br>ナレーター、拡大鏡、ハイコントラスト        | クリックします。<br><sup>№</sup><br><sup>№</sup><br><sup>®</sup><br><sup>®</sup> |
| A  | <b>ブライバシー</b><br>場所、カメラ、マイク              | 更新とセキュリティ<br>Windows Update、回復、バック<br>アップ                                                                                                    |
|    |                                          |                                                                                                    |

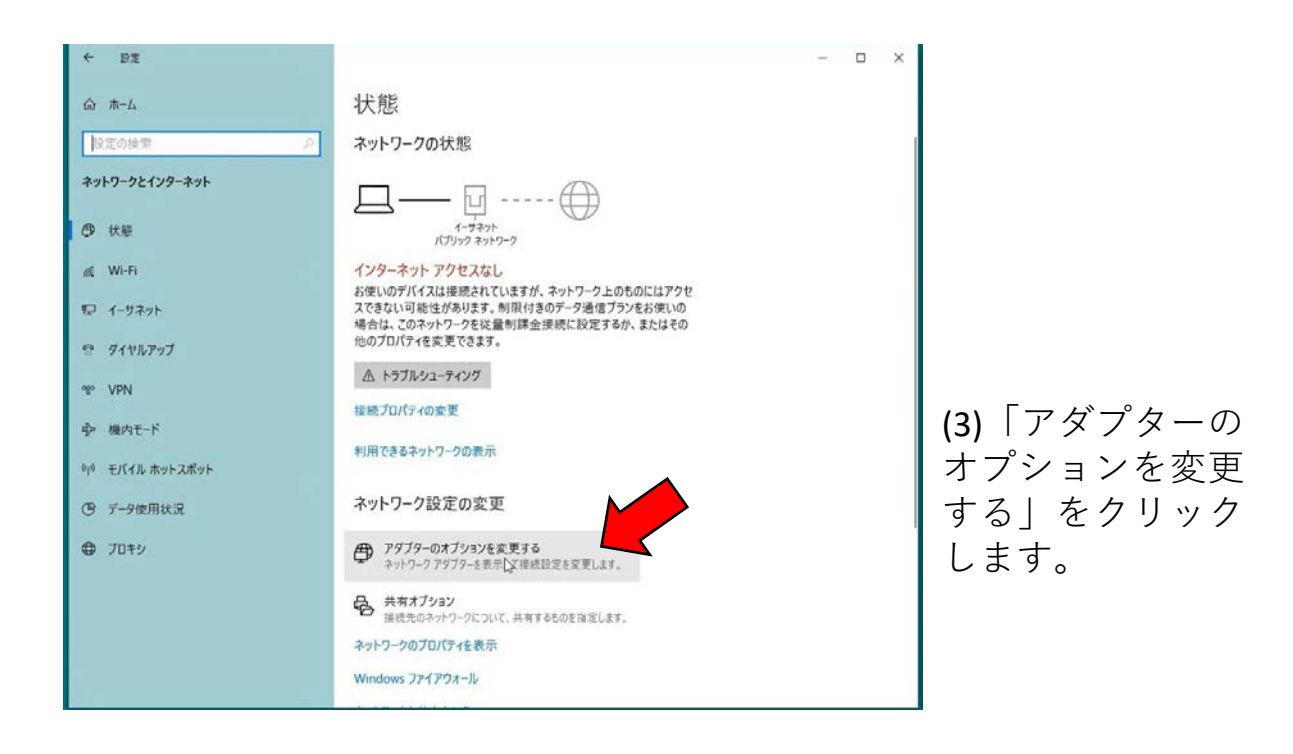

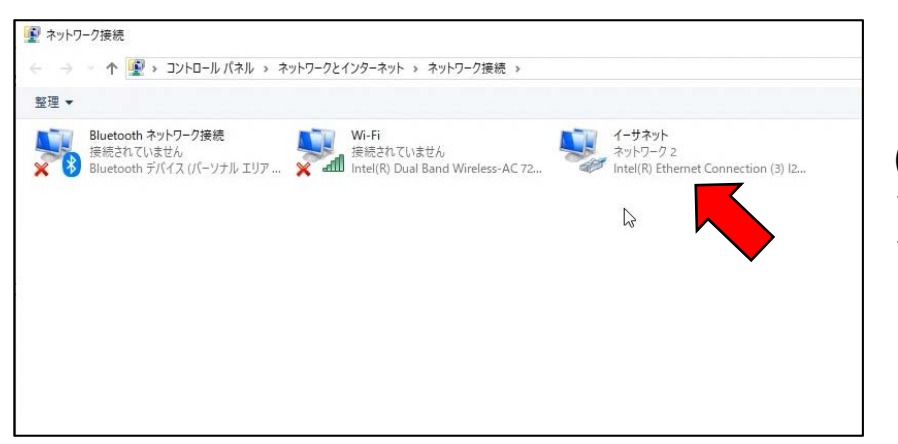

(4)複数のアイコン が表示されること がありますが、 「イーサネット」 を選びダブルク リックします。

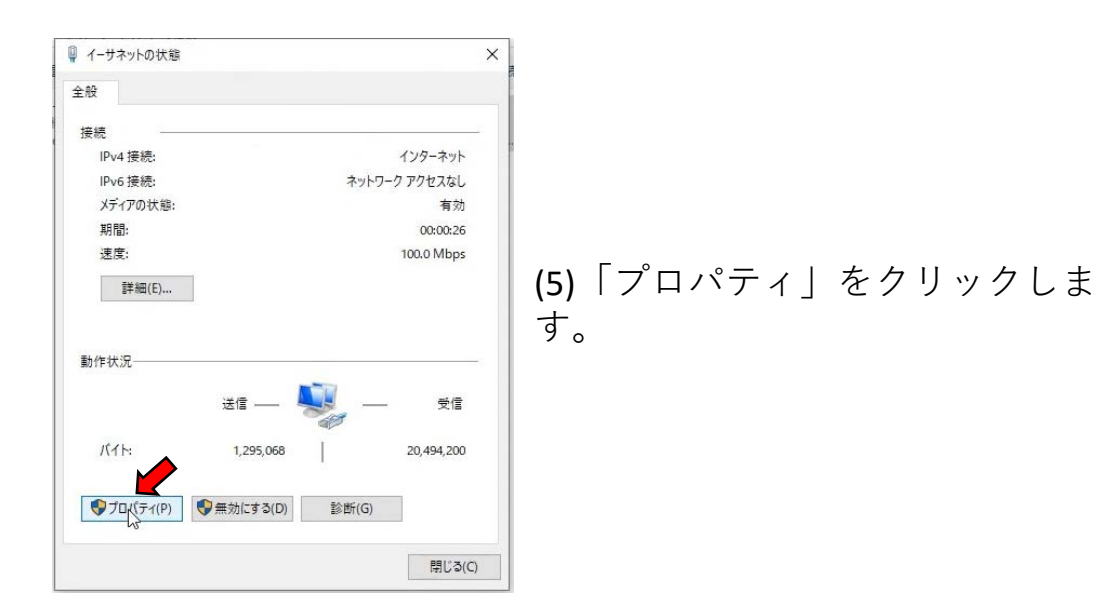

| ₩ イーサネットのフロバティ                                                                                                    | ×                         |                                      |                                              |            |
|----------------------------------------------------------------------------------------------------|---------------------------|--------------------------------------|----------------------------------------------|------------|
| ネットワーク共有                                                                                                    |                           |                                      |                                              |            |
| 接続の方法:                                                                                                    |                           |                                      |                                              |            |
| Intel(R) Ethernet Connection (3) I218-LM                                                                                                    |                           |                                      |                                              |            |
|                                                                                                    | 構成(C)                     |                                      |                                              |            |
| この接続は次の項目を使用します(O):                                                                                                    |                           |                                      |                                              |            |
| <ul> <li>✓ Microsoft ネットワーク用クライアント</li> <li>✓ Microsoft ネットワーク用ファイルとブリンター共有</li> <li>✓ QoS パケット スケジューラ</li> <li>✓ <i>1/ソターネット プロトコル パージョン</i> 4 (TCP/IPv4)</li> <li>▲ Microsoft Network Adapter Multiplexor Protocol</li> <li>✓ Microsoft LLDP プロトコル ドライパー</li> <li>✓ 1/ソターネット プロトコル バージョン 6 (TCP/IPv6)</li> </ul> |                           | (6) 「…TCP/IP<br>項目をダブル               | V4」と書かれた<br>レクリックします。                        |            |
| インストール(N) 削除(U) フ                                                                                                    | ロバティ(R)                   |                                      |                                              |            |
| 説明<br>伝送制御ブロトコル/インターネット ブロトコル。相互接続され<br>ネットワーク間の通信を提供する、既定のワイド エリア ネット<br>ルです。                                                                                                    | したさまざまな<br>ワーク ブロトコ       |                                      |                                              |            |
|                                                                                                    | العا يدينا                |                                      |                                              |            |
| OK                                                                                                    | +7/2/                     | ,                                    |                                              |            |
|                                                                                                    |                           |                                      |                                              |            |
| () P アドレスを自動的に取得する(Q)     () なの IP アドレスを使う(g):     () アドレス(D):     () アドレス(D):     () アドレスでは動かに取得する(B)     () P アドレスを自動的に取得する(B)     () P P P P P P P P P P P P P P P P P                                                                                                    | は空欄<br><sup>インターネット</sup> | になっているた<br>プロトコル バージョン 4 (TCP/IPv    | 4)のプロパティ                                     | ×          |
| ○ 次の DNS サーバーのアドレスを使うし:<br>優先 DNS サーバー(P):                                                                                                    | 全般                        |                                      |                                              |            |
| (代替 DNS サ-/(-( <u>Δ</u> ):<br>○ 終了時に設定を検証する( <u>」</u> )<br>詳細設定( <u>い</u> )                                                                                                    | ネットワーク<br>きます。サン<br>ください。 | ?でこの機能がサポートされている<br>ポートされていない場合は、ネット | 場合は、IP 設定を自動的に取得すること<br>ワーク管理者に適切な IP 設定を問い合 | こがで<br>わせて |
| ОК <b>+</b> +уди                                                                                                    | OIPT                      | ドレスを自動的に取得する(O)                      |                                              |            |
|                                                                                                    | - ⑧ 次の                    | IP アドレスを使う(S):                       |                                              | -          |
|                                                                                                    | IP די Pi                  | レス(1):                               | 192 . 168 . 1 . 100                          |            |
|                                                                                                    | サブネッ                      | ットマスクロル・                             | 255 . 255 . 255 . 0                          |            |
|                                                                                                    |                           |                                      |                                              |            |
|                                                                                                    | - テノオル                    | ・ト ケートワエイ(D):                        | 192 . 168 . 1 . 1                            | _          |
|                                                                                                    | O DNS                     | サーバーのアドレスを自動的に取                      | マ得する(B)                                      | _          |
| (8)石はIPアドレスの設                                                                                                    | ④ 次の                      | DNS サーバーのアドレスを使う(E                   | i):                                          |            |
| 定例です。このように                                                                                                    | 優先日                       | DNS サーバー(P):                         | 192 . 168 . 1 . 1                            | 1          |
| 書き換えて「OK」ボタ<br>ンをクリックします。                                                                                                    | 代替日                       | DNS サーバー(A):                         |                                              |            |
|                                                                                                    | □終                        | 了時に設定を検証する(L)                        | 詳細設定(                                        | )          |
|                                                                                                    |                           |                                      | OK 2 ++                                      | ンセル        |

# 4. 設定用PCの従量課金モード設定

Windows10のPCはインターネット接続時に自動的にアップデートを 行いますが、ギガ数に制限のあるモバイル回線に接続すると、限界 ギガにすぐに達してしまい、支障を来すことがあります。これを防 ぐには「従量課金モード」を使用します。

| <ul> <li>マントワーク<br/>接続済み</li> <li>ネットワークとインターネットの設定 ○②</li> <li>設定を変更します (例: 接続を従量制課金接続に設定</li> <li>① ○ □ ○ □ ○ ▲ ○ 160</li> <li>2019/</li> <li>ネットワークの状態</li> </ul> | <ul> <li>(1)PCをLANケーブルでハブなどに接続し、①画面右下のネットワークアイコン(地球マークの時もあります)をクリックし、②「ネットワークとインターネットの設定」をクリックします。(事前にIPアドレスを正常に設定する必要があります)</li> </ul> |
|----------------------------------------------------------------------------------------------------|----------------------------------------------------------------------------------------------------|
|                                                                                                    | * (2)出てきた画面から<br>「接続プロパティの変更」を選びます。                                                                                                    |
| だ量制課金接続<br>制限付きのデータ通信ブランを使っていて、データの使用量をより細かく制<br>場合は、この接続を従量制課金接続に設定してください。アプリによって<br>ネットワークへの接続時に動作が変わり、データ使用量を減らすことができ<br>あります。                                    | II御LたN<br>(は.20)<br>きる場合が<br>する」というスイッチをONに<br>する。さらに、②「…通信量上<br>限を設定する」をクリックしま<br>す。                                                   |
| データ通信量上限の設定<br>制限方法<br>● 毎月 ↓<br>● 1回限り<br>○ 無制限<br>毎月のリセット日<br>1 ↓<br>データ通信量の上限 単位<br>2<br>GB ↓<br>(1)<br>(1)<br>(1)<br>(1)<br>(1)<br>(1)<br>(1)<br>(1)             | ★LIRE ★ (4)「上限を設定」をクリック<br>します 5)月ごとに容量制限のある回線では「毎月」 「リセット日」「データ通信量の上限」を設定し保存ボタンをクリックします。「データ通信量の上限」は契約ギガ数と同じにすると 他の装置の容量が無くなるので、契約ギガ数  |

5. ルーター (RX210) の設定

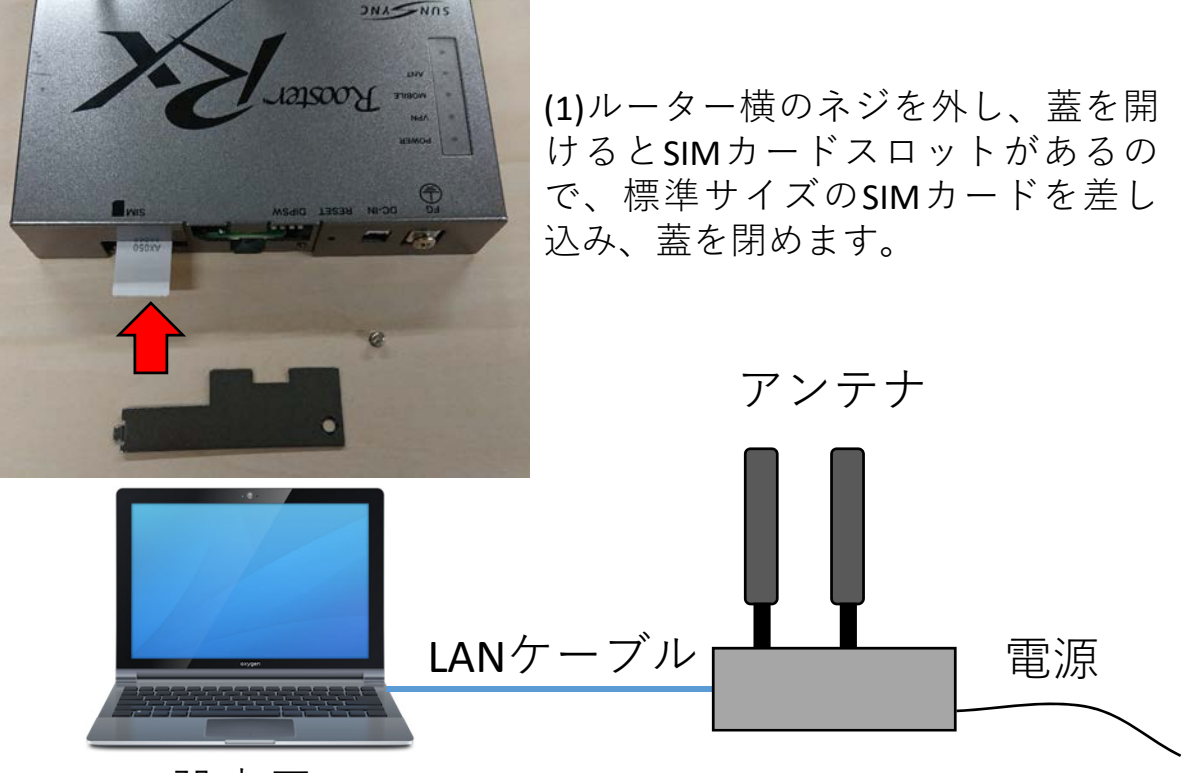

設定用PC

(2)ルーターにアンテナと電源を接続し、LANケーブルで設定用PC と直結します。ルーターにはケーブルを挿す場所が2つありま すが、LAN1と書かれた側を使用します。ルーターの起動を3分ほ ど待ちます。

| インターネット プロトコル バージョン 4 (TCP/                          | IPv4)のプロパティ                                 | ×               |                                       |
|------------------------------------------------------|---------------------------------------------|-----------------|---------------------------------------|
| 全般                                                   |                                             | 1.1             |                                       |
| ネットワークでこの機能がサポートされて(<br>きます。サポートされていない場合は、ネ<br>ください。 | いる場合は、IP 設定を自動的に取得す<br>ットワーク管理者に適切な IP 設定を開 | うことがで<br>別い合わせて |                                       |
| ○ IP アドレスを自動的に取得する(C<br>● 次の IP アドレスを使う(S):          | ))                                          |                 | (3)「設定用PCのIPアドレ                       |
| IP アドレス(I):                                          | 192 . 168 . 62 . 100                        |                 | スの変更」の項目を参                            |
| サブネット マスク(U):                                        | 255 . 255 . 255 . 0                         |                 | 考にしてPCのIPアドレス                         |
| デフォルト ゲートウェイ(D):                                     | 192 . 168 . 1 . 1                           | ]               | を   192.168. <mark>62</mark> .100 」 に |
| ○ DNS サーバーのアドレスを自動的<br>○ 次の DNS サーバーのアドレスを使          | こ取得する(B)<br>う(E):                           |                 | 設定します。                                |
| 優先 DNS サーバー(P):                                      | 192 . 168 . 1 . 1                           | ]               |                                       |
| 代替 DNS サーバー(A):                                      |                                             | ]               |                                       |
| □終了時に設定を検証する(L)                                      | 詳細語                                         | 定(V)            |                                       |
|                                                      | ок из                                       | キャンセル           |                                       |

| ファイルD 編集B 表示① 展歴S ブックマークB ツールロ ヘルブ(h)        ・ 新しい9ブ     × +                                                            |   | × |  |  |
|----------------------------------------------------------------------------------------------------|---|---|--|--|
| $(\in \rightarrow \times \hat{\omega})$ (2, 192,168,62.1 (1))                                                           | ۲ | Ξ |  |  |
| ユーザー名とパスワードを入力してください                                                                                                    |   |   |  |  |
| (4)PCのブラウザを起動し、①URL欄に「192.168.62.1」<br>と入力してEnterキーを押すと図のような画面が出るの<br>でユーザー名に②「admin」パスワードに「1234」と入<br>れて③「OK」をクリックします。 |   |   |  |  |
| 192.168.62.1 の応答を待っています                                                                                                 |   |   |  |  |

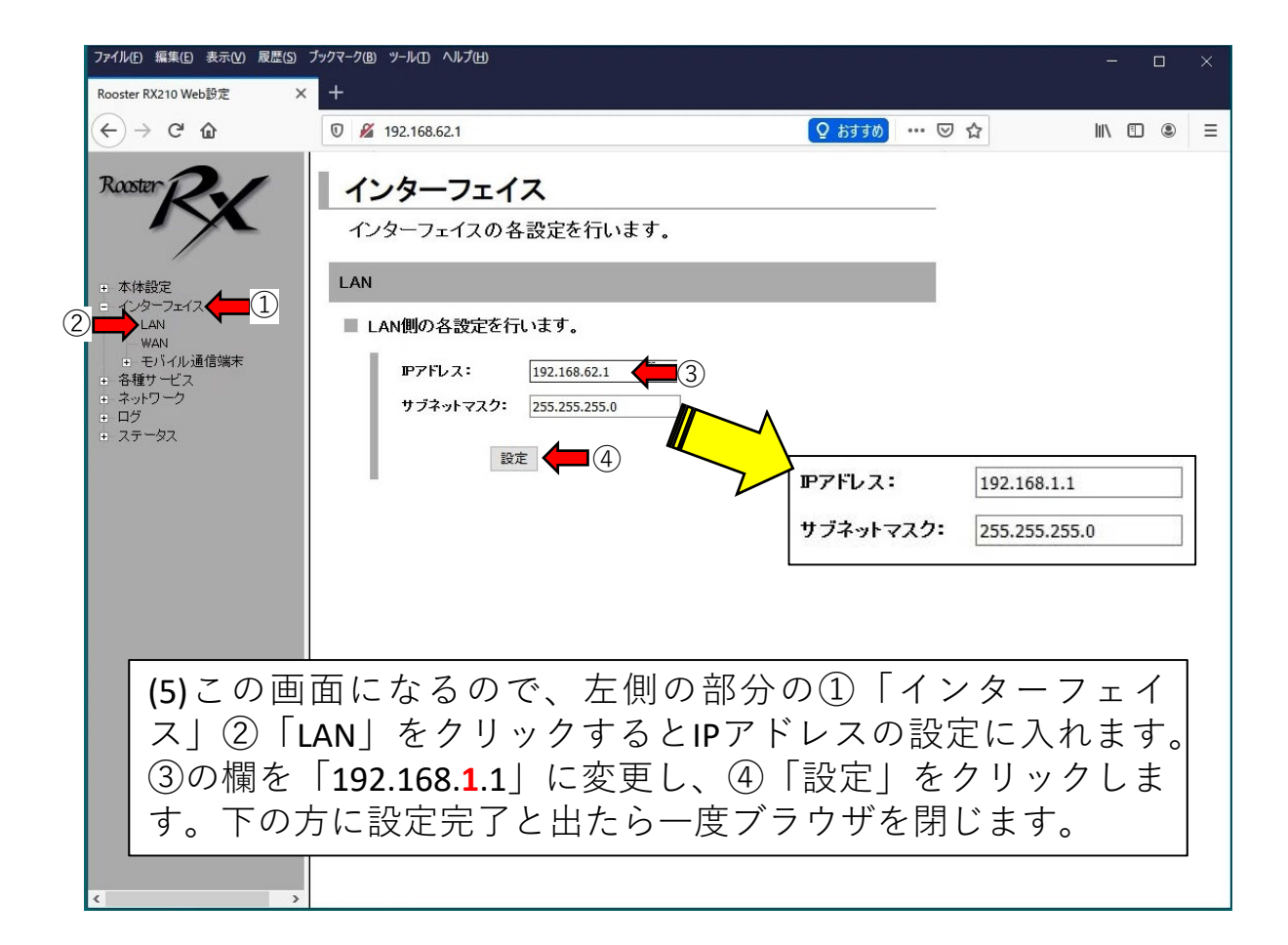

| インターネット ブロトコル パージョン 4 (TCP/IPv4)の                                                                                                    | プロパティ                                                                                                    | ×       |                                                                                |
|----------------------------------------------------------------------------------------------------|----------------------------------------------------------------------------------------------------|---------|--------------------------------------------------------------------------------|
| <ul> <li>全般</li> <li>ネットワークでこの機能がサポートされている場合<br/>きます。サポートされていない場合は、ネットワーク<br/>(ださい。</li> <li>○ IP アドレスを自動的に取得する(O)</li> <li>③ 次の IP アドレスを使う(S):</li> <li>IP アドレス(I):</li> <li>サブネット マスク(U):</li> <li>デフォルト ゲートウェイ(D):</li> <li>○ DNS サーバーのアドレスを自動的に取得す</li> <li>④ 次の DNS サーバーのアドレスを使う(E):</li> <li>優先 DNS サーバー(P):</li> <li>代替 DNS サーバー(A):</li> <li>除了時に設定を検証する(L)</li> </ul> | itk、IP 設定を自動的に取得することが<br>7管理者に適切な IP 設定を問い合わせ<br>192 · 168 · 1 · 100<br>255 · 255 · 255 · 0<br>192 · 168 · 1 · 1<br>する(B)<br>192 · 168 · 1 · 1<br>· · ·<br>詳細設定(V)<br>CK (1) 年ャンセ | で<br>±て | (6)「 設定用PCのIPアドレ<br>スの変更」の項目を参考<br>にしてPCのIPアドレスを<br>「192.168.1.100」に設定<br>します。 |
|                                                                                                    |                                                                                                    |         |                                                                                |

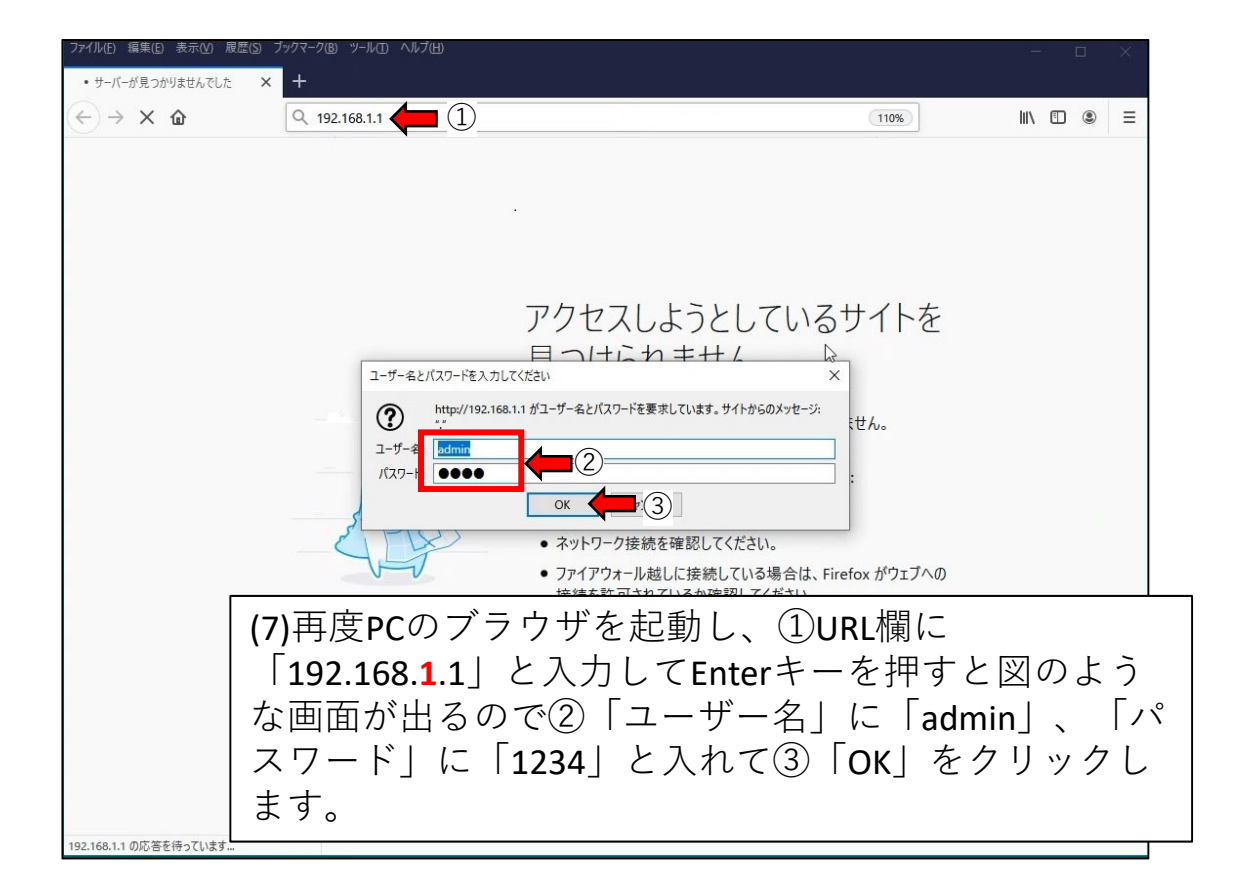

| Rooster RX210 Web設定 X                                                           | +                                                             |                                                                                                  |                                                                                   |                   |
|---------------------------------------------------------------------------------|---------------------------------------------------------------|--------------------------------------------------------------------------------------------------|-----------------------------------------------------------------------------------|-------------------|
| (←) → C <sup>a</sup> (b)                                                        | 0 🔏 192.168.1.1                                               |                                                                                                  |                                                                                   |                   |
| Rooster<br>Rooster<br>・ 本体設定<br>・ インターフェイス<br>・ LAN<br>・ WAN                    | インターフェイスの各語<br>インターフェイスの各語<br>モバイル通信端末<br>モバイル通信端末の話          | <b>ス</b><br>設定を行います。<br>設定を行います。                                                                 |                                                                                   |                   |
| <ul> <li>モバイル通信端末</li> <li>ダイヤルアップ</li> <li>WakeOn着信</li> <li>各種サービス</li> </ul> | <u>APNの設定</u> (3)<br>モード<br>ダイヤルアップ                           | 使用<br>使用しない                                                                                      | <b>操作</b><br>設定                                                                   |                   |
| <ul> <li>■ ネットワーク</li> <li>■ ログ</li> </ul>                                      | WakeOn着信                                                      | 使用しない                                                                                            | 設定                                                                                |                   |
| ● ステータス                                                                         | 初期化ATコマンド:<br>ネットワーク サービス設定:                                  |                                                                                                  |                                                                                   |                   |
|                                                                                 | <ul> <li>● 自動切り替え</li> <li>○ 3Gのみ</li> <li>○ LTEのみ</li> </ul> | <ul> <li>(8) 画面左側の</li> <li>フェイス」、(</li> <li>通信端末」を</li> <li>出てくる画面が</li> <li>設定」をクリッ</li> </ul> | <ul> <li>①「イン</li> <li>②「モバ</li> <li>クリック</li> <li>から③「A</li> <li>クします</li> </ul> | タイレ<br>マルて<br>PNの |

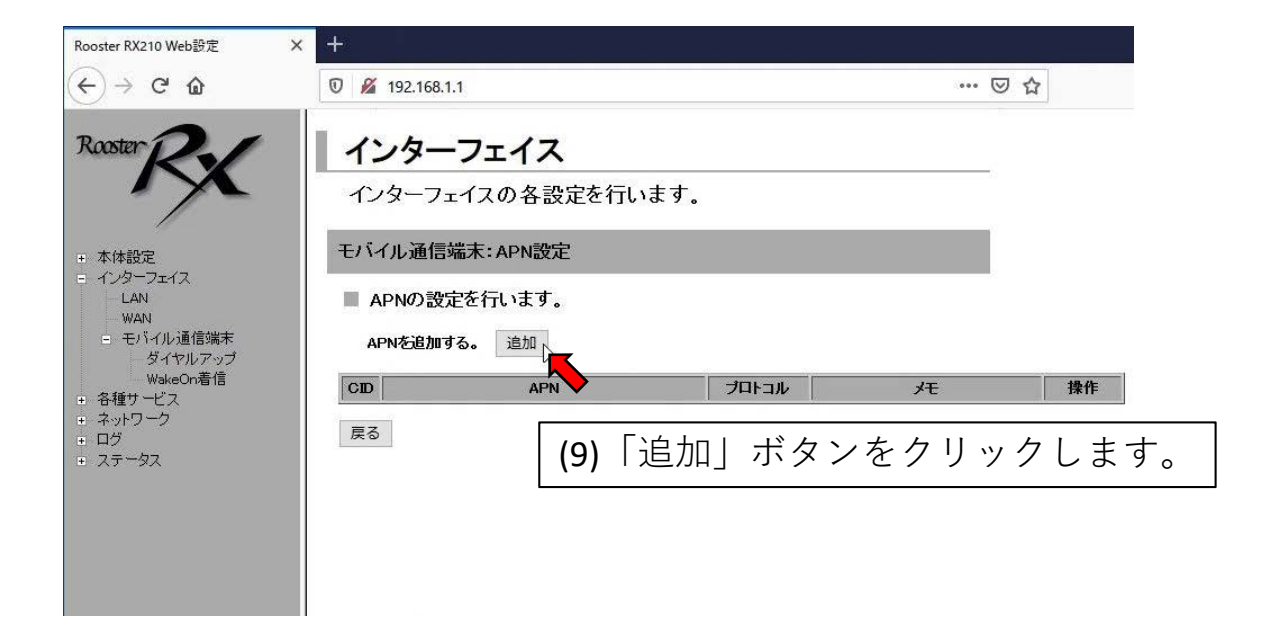

| Rooster RX210 Web設定 X                                                          | +                      |                |  |  |
|--------------------------------------------------------------------------------|------------------------|----------------|--|--|
| ↔ → ♂ ŵ                                                                        | 🗊 🔏 192.168.1          | 1.1            |  |  |
| Rooster R                                                                      | APN設定の                 | 詳細設定           |  |  |
| -/-                                                                            | CID                    | 1              |  |  |
| 표 本体設定                                                                         | APN                    | dti.jp 🛑 1     |  |  |
| ■ インターフェイス<br>– LAN                                                            | プロトコル                  |                |  |  |
| WAN                                                                            | ۶ŧ                     | dti 👉 3        |  |  |
| <ul> <li>■ モバイル通信端末<br/>ダイヤルアップ</li> <li>WakeOn着信</li> <li>● 各種サービス</li> </ul> | 4                      | 設定 キャンセル       |  |  |
| <ul> <li></li></ul>                                                            | (10)①に回                | 線契約時に得たAPNの文字  |  |  |
| <ul> <li>■ ステータス</li> </ul>                                                    | 列を入力し                  | 、ます。図はdtiに接続する |  |  |
|                                                                                | 例です。                   | ②には通常はIPと入力して  |  |  |
|                                                                                | ──・   下さい。③は任意の文字を入力しま |                |  |  |
|                                                                                | す。終わ-                  | ったら④「設定」をクリッ   |  |  |
|                                                                                | クします。                  |                |  |  |

| Rooster RX210 Web設定                        | × +          |                |       |     |     |
|--------------------------------------------|--------------|----------------|-------|-----|-----|
| ← → ⊂ ŵ                                    | 0 🔏 192.168. | 1.1            |       | 🛛   | 7 合 |
| Rooster 2                                  | 11/2-        | -7-12          |       |     |     |
| KX                                         | インターフ:       | <br>ェイスの各設定を行い | ます。   |     |     |
| ● 本体設定                                     | モバイル通信       | 端末:APN設定       |       |     |     |
| = 129-7112<br>- LAN<br>- WAN               | ■ APNの設      | 定を行います。        |       | 8   |     |
| <ul> <li>モバイル通信端末<br/>ダイヤルアップ</li> </ul>   | APNを追加す      | する。追加          |       |     |     |
| WakeOn着信<br>- 各種サービフ                       | CID          | APN            | プロトコル | ۶E  | 操作  |
| <ul> <li>■ ネットワーク</li> <li>■ ログ</li> </ul> | 1            | dti.jp         | P     | dti | 変更  |
| ● ステータス                                    | 戻る           |                | N     |     |     |
|                                            |              |                | 142   |     |     |

(11)赤枠が追加された設定を示しています。ここに意図した設定内容が表示されていることを確認し、「戻る」ボタンをクリックします。

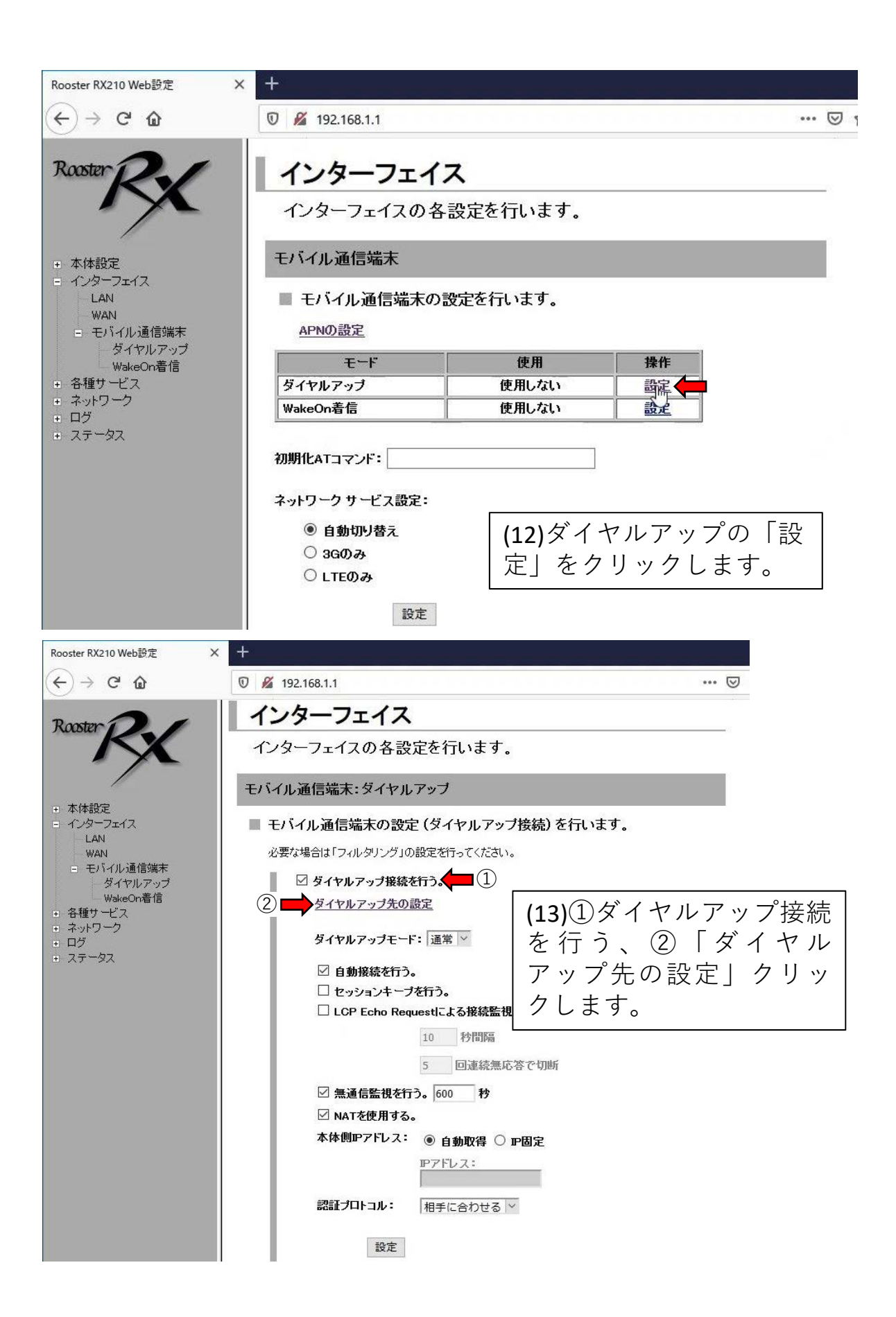

| Rooster RX210 Web設定                                 | × +             |             |
|-----------------------------------------------------|-----------------|-------------|
| $\leftrightarrow$ $\rightarrow$ C $\textcircled{a}$ | 🗊 🔏 192.168.1.1 |             |
| Rooster R                                           | ダイヤルアップ招        | 後続先の詳細設定    |
| - /-                                                | No.             | 1           |
| + 本体設定                                              | 宛先IPアドレス        |             |
| = インターフェイス                                          | 宛先ネットマスク        |             |
| WAN                                                 | 電話番号            | *99***1#    |
| <ul> <li>モバイル通信端末</li> <li>ダイヤルアップ</li> </ul>       | D               | dti 🔶       |
| WakeOn着信                                            | パスワード           | ••• (3)     |
| ● 各種サービス ● ネットワーク                                   | 接続方式            | 通常ダイヤルアップ ~ |
| ± ログ<br>■ フテータフ                                     | 本体側IPアドレス       |             |
|                                                     | ۶E              | dti 🔶 4     |
|                                                     | 5 🔿 設           | 定 キャンセル     |

(14)①「電話番号」に回線契約時に入手した接続先電話番号(\*99\* \*\*1 #など)、②「ID」と③「パスワード」にも回線契約時に入手し た文字列を入力します。④「メモ」に識別用の任意の文字を入力、最 後に⑤「設定」ボタンをクリックします。

| 設定を有効にするためシステムを再起動する<br>必要があります。      | (15)設定を有効に<br>するため、「再起       |
|---------------------------------------|------------------------------|
| 全ての接続は一旦切断されますが、<br>再起動を行ってよろしいでしょうか? | 動する」をクリッ<br>クします。            |
| 再起動する後で再起動する                          | 再起動には <b>3</b> 分ほ<br>どかかります。 |

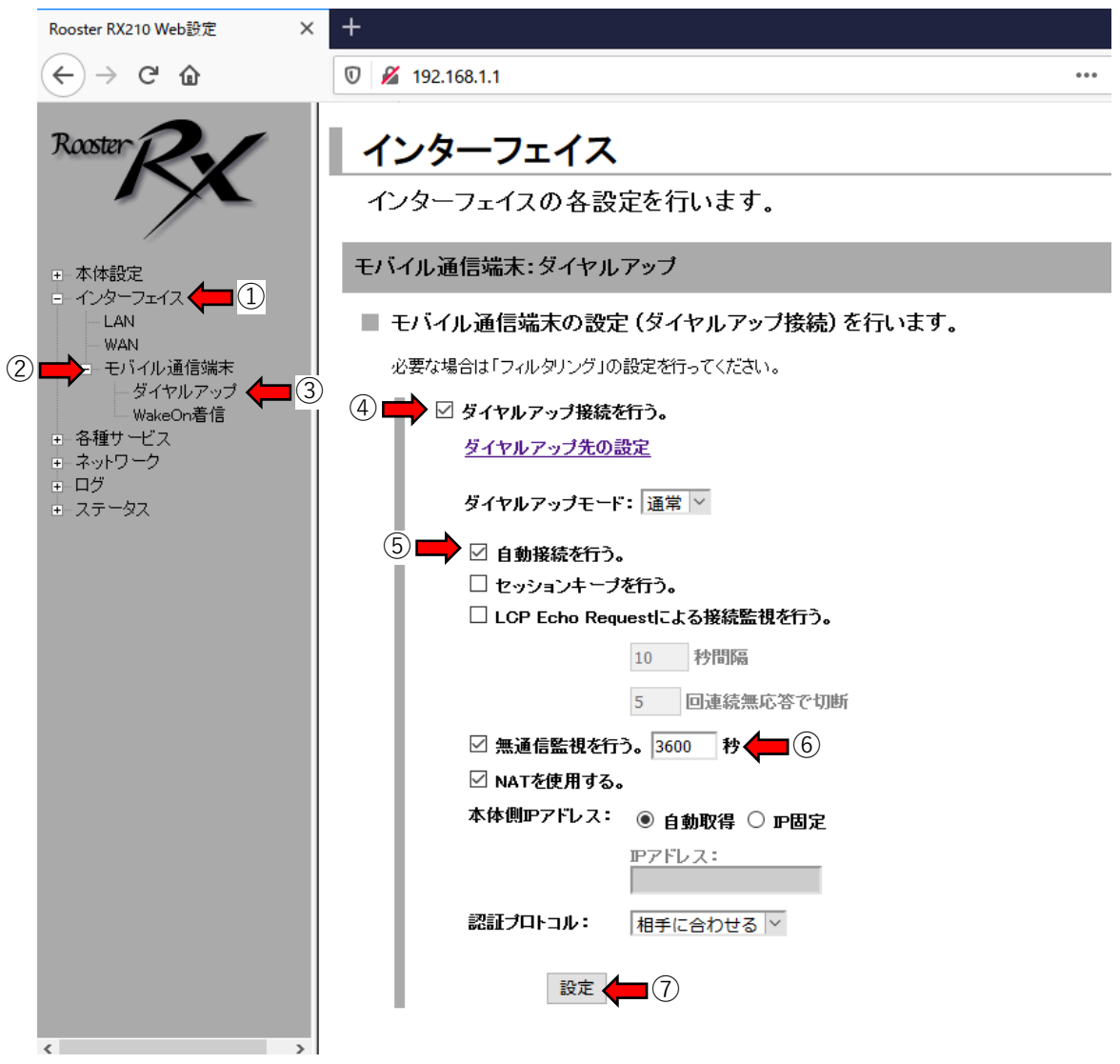

(16)ルーターが再起動したら再度ブラウザで「192.168.1.1」にアクセス し、IDとパスワードを入力してログインします。画面左側を①「イン ターフェイス」、②「モバイル通信端末」、③「ダイヤルアップ」の順 にクリックし、出てきた画面で④「ダイヤルアップ接続を行う」⑤「自 動接続を行う」のチェックを入れ、⑥無通信監視の時間を3600秒に、⑦ 「設定」ボタンをクリックします。

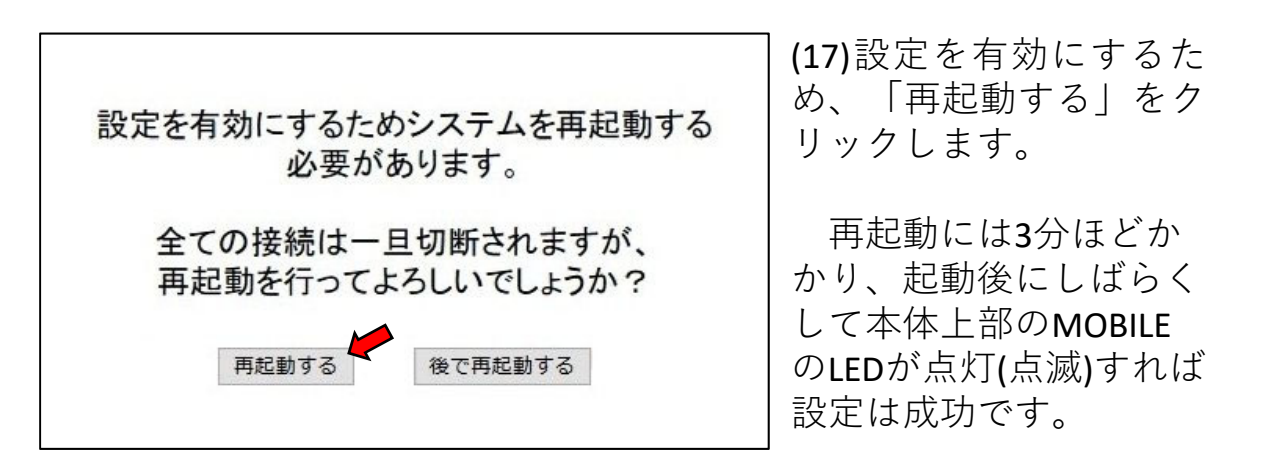

| Rooster RX210 Web設定                                                                       | × +                                                                                                    |                                       |                             |
|-------------------------------------------------------------------------------------------|----------------------------------------------------------------------------------------------------|---------------------------------------|-----------------------------|
| (←) → ℃ @                                                                                 | 0 💋 192.168.1.1                                                                                                    | ⊠ ☆                                   | liiv                        |
| Rooster                                                                                   | <b>ネットワーク</b><br>ネットワークの各設定を行います。                                                                                                    |                                       |                             |
| + 本体設定                                                                                    | FORWARDフィルタリング                                                                                                    |                                       |                             |
| <ul> <li>・ インターフェイス</li> <li>・ 各種サービス</li> </ul>                                          | FORWARDフィルタリングの設定を行います。                                                                                                    |                                       |                             |
| □ ネットワーク (1)<br>パススルー                                                                     | 1) 基本ボリシー 設定されていないパケットはすべて遮断する。 > 設定                                                                                                    |                                       | B                           |
| 2 - スタティックルーティ                                                                            |                                                                                                    |                                       |                             |
|                                                                                           |                                                                                                    |                                       |                             |
| - バーチャルサーバ<br>- DMZ                                                                       | 上場出荷時状態に戻す 初期化                                                                                                    |                                       |                             |
| Psec<br>PPTP                                                                              | No. 10-9-<br>フェイス 方向 動作 ブロトコル 相手 アアドレス 相手                                                                                                    | ポートメモ                                 | 操作                          |
| L2TP/IPsec<br>・ ログ                                                                        | 1 全て 送信 許可 TCP 80                                                                                                    | - 80 HTTP                             |                             |
| + ステータス                                                                                   | 2         全て         送信         許可         UDP         53                                                                                                    | - 53 DNS                              | <u> </u>                    |
|                                                                                           |                                                                                                    | - 25 SMTP                             |                             |
|                                                                                           | (18)ルーダーが冉起動したら冉皮ノノソリ                                                                                                    | С РОРЗ                                |                             |
|                                                                                           | 192.168.1.1] にアクセスし、IDとハスワ                                                                                                    | POPoverSSL                            | 変更                          |
|                                                                                           | 下を八刀してログインします。 画面左側 ?                                                                                                    | 2 SMTPoverSSL                         | <u>変更</u><br><u> 削除</u><br> |
|                                                                                           | $(1)$ 「 $\pi$ ットワーク」、 $(2)$ 「 $1$ / $1$ / $2$ / $2$ / $1$ / $1$ / $2$ / $2$ |                                       | <u>変更</u><br><u>削除</u>      |
|                                                                                           | ク」、③「FORWARD」の順にクリックし、<br>山てきた両面で④「泊加」たクリックし、                                                                                                    |                                       |                             |
|                                                                                           | 出てさた画面で低「追加」をクリックしま                                                                                                    | \$     FTP                            | 劉隆                          |
| Rooster RX210 Web設定                                                                       | Υ <sub>0</sub><br>× +                                                                                                    |                                       |                             |
| € → € @                                                                                   | U 🎽 192.168.1.1                                                                                                    |                                       |                             |
| Rooster                                                                                   | FORWARDフィルタリングの詳細設定<br>(19)①「イン<br>No. 13<br>ス」に全て、                                                                                                    | <ul><li>ターフェイ</li><li>②「方向」</li></ul> | í.                          |
| <ul> <li>本体設定</li> <li>インターフェイス</li> <li>各種サービス</li> <li>ネットワーク</li> <li>パススルー</li> </ul> |                                                                                                    | )<br>助作」に許す<br>コル」にUDI                | ı]<br>⊃                     |
| スタティックル ーティング<br>= フィルタリング<br>FORWARD<br>INPUT<br>MACアドレス<br>パーチャルサーバ                     | オロトコル番号     ・・・・・・・・・・・・・・・・・・・・・・・・・・・・・・・・・・・・                                                                                                    | - ト」に119<br>× モ」には住<br>文字を入力し         | 4-<br>壬意<br>ノ、              |
| DMZ<br>Psec<br>PTP<br>LTP/Psec                                                            | ⑦ ➡ ☆ <sup>wcs</sup> ▼ ⑦ 「設定」7.<br>⑦ ➡ ☆ ≠ャンセル クします。                                                                                                    | ドタンをク!                                | ノッ                          |

#### 注意:

L2TP/IPsec + ログ + ステータス

このページに記載された設定(UDPポート1194番を開ける)はWaBit社 Arsprout Cloudに 特有の仕様です。設定を行わない場合、温室側からはクラウドにデータのアップロー ドはできますが、クラウド側から温室にアクセスできない状態になります。標準で全 ての通信を許可するようなルーターでは設定不要です。

#### 注意:

このページに記載された設定は、温室のLANに新たな端末を追加接 続したときIPアドレスを自動割当できるようにするもので、全ての装 置のIPアドレスが手動で設定されている場合は無理に変更する必要は ありません。

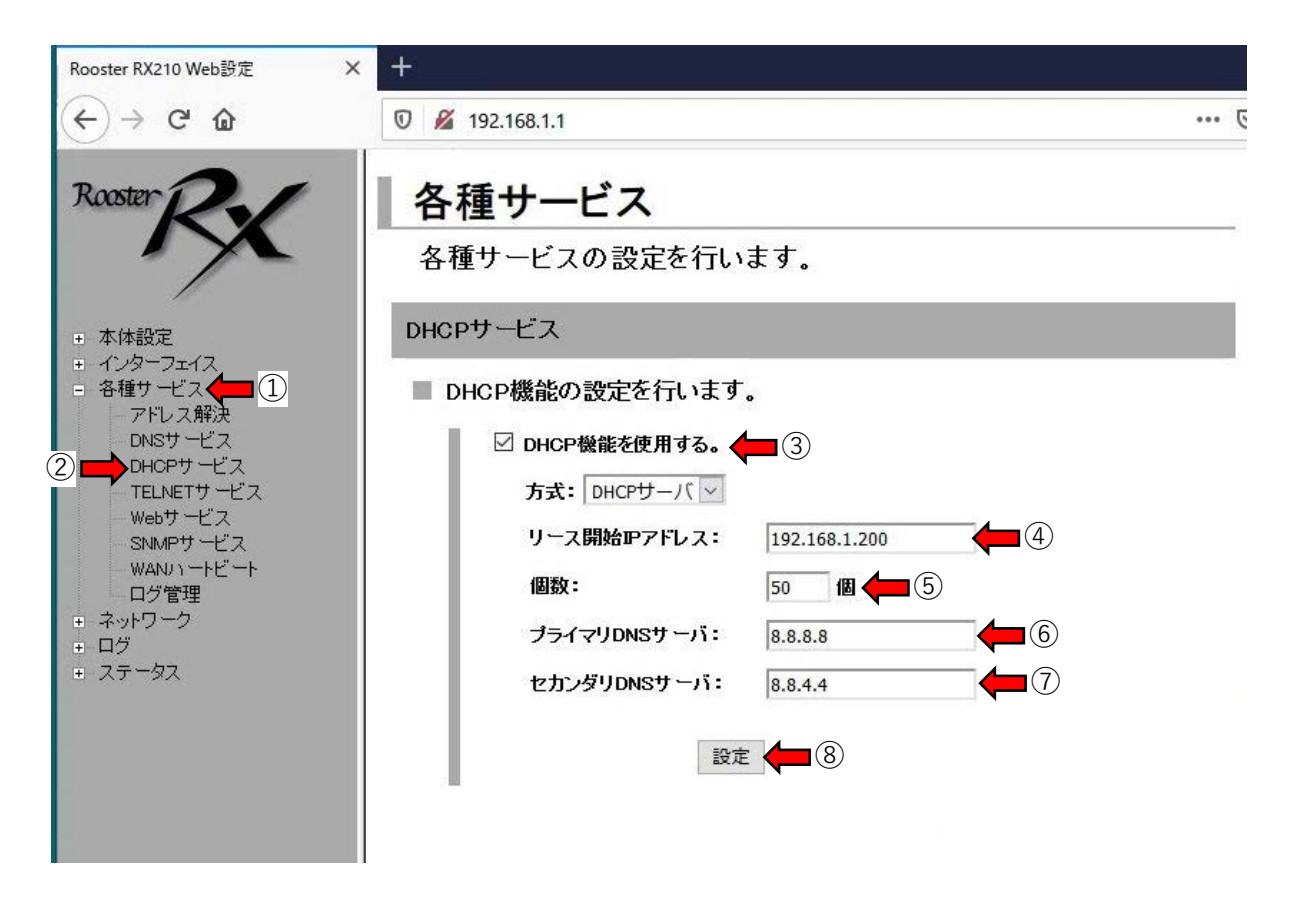

(20) 画面左側の①「各種サービス」、②「DHCPサービス」をクリックし、出てきた画面の③「DHCP機能を使用する」をチェックします。

図中では④「リース開始アドレス」、⑤「個数」はそれぞれ 「192.168.1.200」と50個にしていますが、この設定では今後、 IPアド レスを自動設定にしたPCやスマートフォンなどを温室に接続した場合、 192.168.1.200~ 192.168.1.250の範囲でアドレスが割り振られます。も し、このIPアドレスの範囲が温室内の他の装置と重複する場合、重な らないように範囲や個数を変更します。

⑥⑦「…DNSサーバ」には電話会社の提供するものやパブリックな DNSサーバーのIPアドレスを最大2つ入力しますが、図ではGoogleのパ ブリックDNSサービスを使うように設定しています。 最後に「設定」ボタンをクリックします。

#### 注意:

このページに記載された設定は必須ではありません。異常発生時 にすぐに行けない場所にルーターを設置するときに設定しておくと ルーターが異常停止するリスクを減らすことができます。

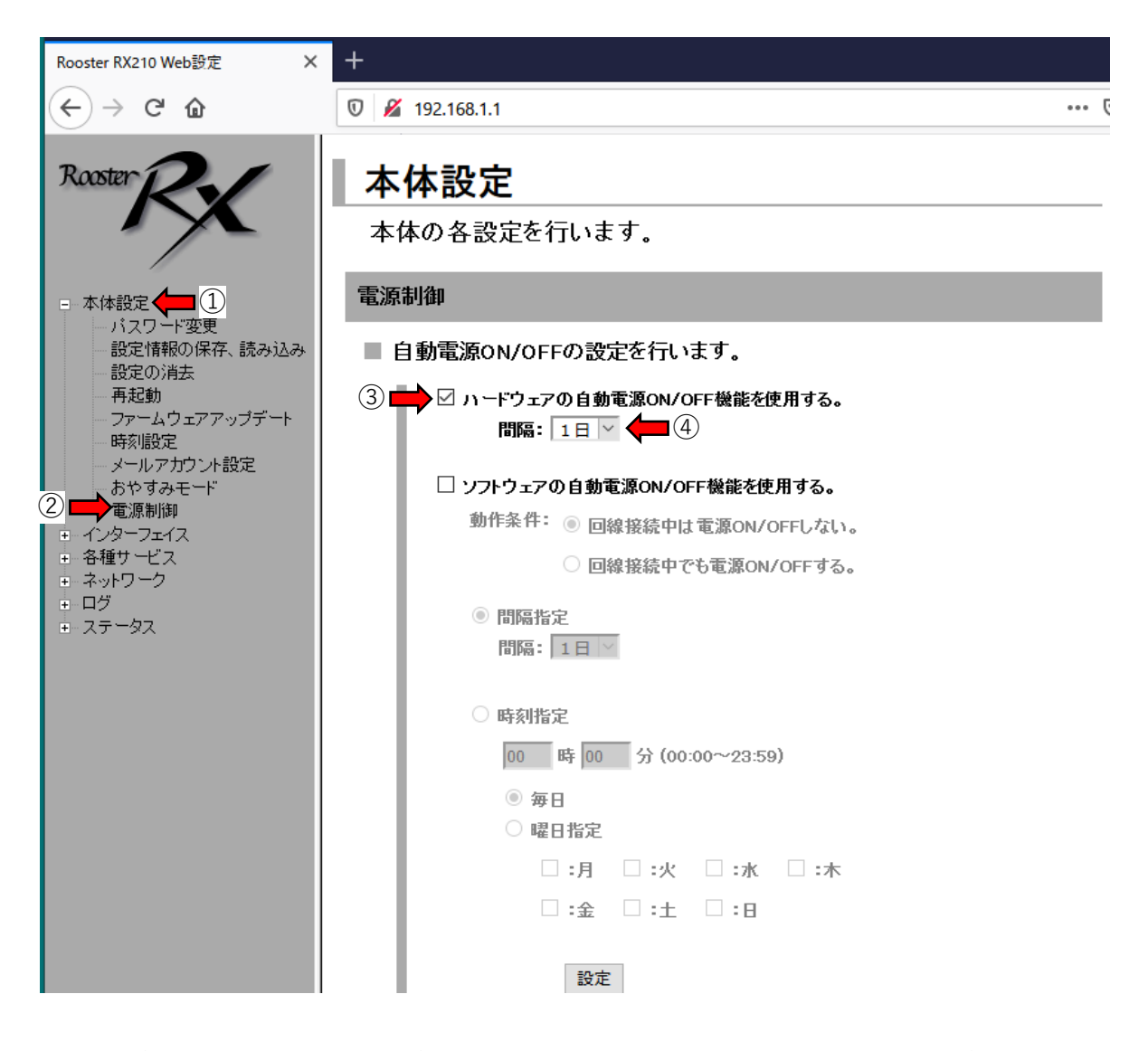

(21) ①「本体設定」、②「電源制御」をクリックします。③「ハードウェアの自動電源…」のチェックを入れ、④「間隔」を1日にすると、最初に電源を入れた時間から24時間後に自動的に再起動します。これにより、ルーターがフリーズしても再起動で復帰できる程度の軽微なエラーなら自動復帰できます。ただし、再起動中は通信できない時間帯ができるので、データ通信が3分間ほど途絶することがあります。

| ファイル( <u>F)</u> 編集( <u>E</u> ) 表示(⊻) 履歴                                                                                                    | ( <u>S)</u> ブックマーク(B) ツール( <u>I</u> ) ヘルプ(H)                                                                                |                                                                       | - 🗆 X      |
|----------------------------------------------------------------------------------------------------|----------------------------------------------------------------------------------------------------|-----------------------------------------------------------------------|------------|
| Rooster RX210 Web設定                                                                                                    | × +                                                                                                    |                                                                       |            |
| $\overleftarrow{\bullet}$ > C $\widehat{\bullet}$                                                                                                    | 🛡 🔏 192.168.1.1                                                                                                    | ⊌ ☆                                                                   | III\ 🗉 🔹 🗏 |
| Rooster       ①         - 本体設定       ①         パスワード変更       - 設定情報の保存、読み込         - 設定の消去       - 設定の消去         - 再起動       - ファームウェアアップデー+         - 時刻協定       - メールアカウント設定         - おやすみモード       - 電源制御         - インターフェイス       - 各種サービス         - ステータス       - マータス | 本体設定         本体の各設定を行し         パスワード変更         ログインパスワードの         古いパスワード:         新しいパスワード:         新しいパスワード:         再入力: | 小ます。<br>*変更を行います。<br>● ● ● ③<br>● ● ● ● ● ● ● ● ● ● ● ● ● ● ● ● ● ● ● |            |
|                                                                                                    | <                                                                                                    |                                                                       | >          |
| <                                                                                                    | >                                                                                                    |                                                                       |            |

(22) ①「本体設定」、②「パスワード変更」をクリックします。③ に古いパスワード(工場出荷時は「1234」)を入力し、④と⑤の欄 に新しいパスワードを2回入力し⑥「変更」ボタンをクリックします。 以後、このルーターには新しいパスワードでしかログインできなく なります。

#### 注意:

設定したパスワードが分からなくなった場合の対処法はここでは 解説できませんので、ルーターの製造メーカーに問い合わせて下さい。

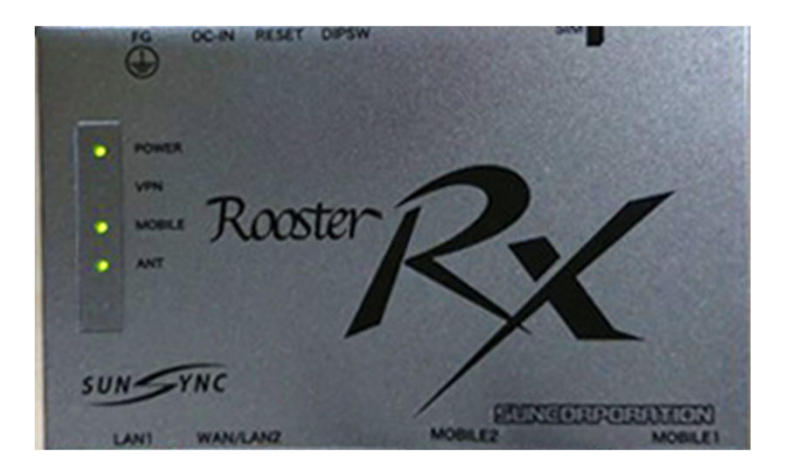

(23)一度ルーターのACアダプタを抜いて電源を切り、再び 電源を入れます。再起動に3分ぐらいかかりますが、本体 上部の「MOBILE」と表記されたLEDが点灯(点滅)したこと を確認します。

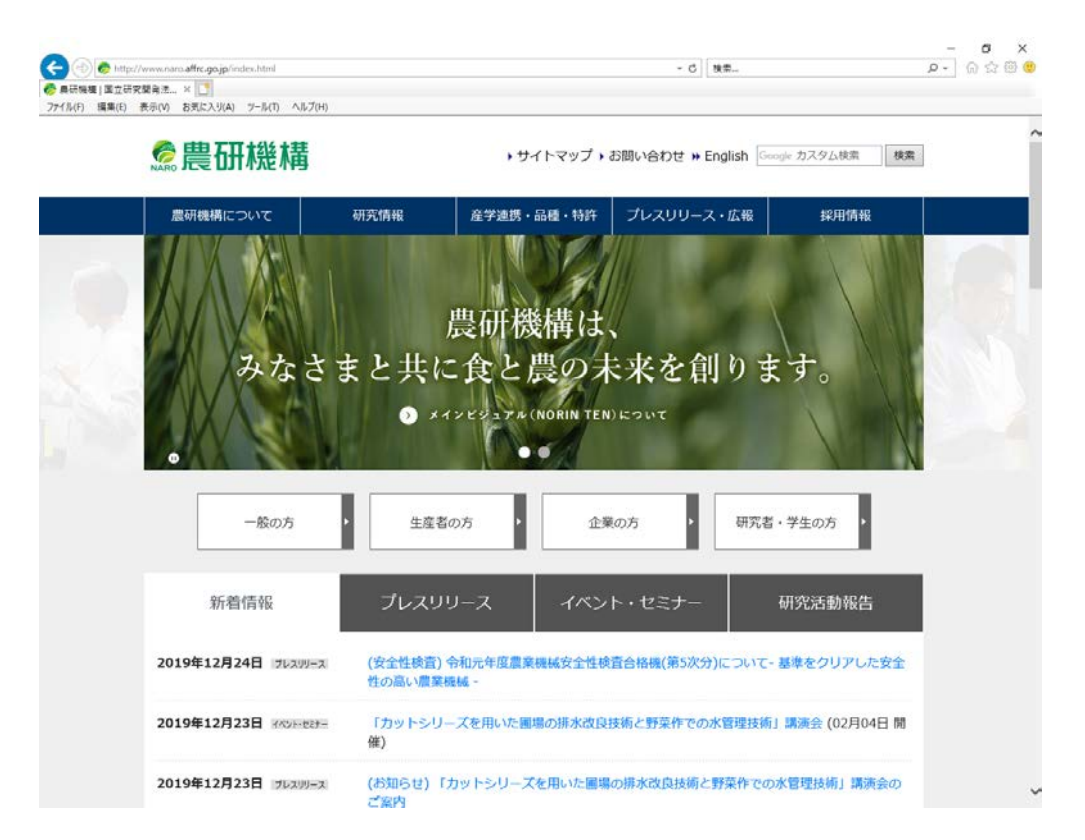

(24)PCのブラウザを起動し、幾つかWebページを閲覧して動 作テストします。この段階で設定が正しければ、問題なく 閲覧できるはずです。これでルーターの設定は完了です。

# 6. YoshiMaxのクラウド接続準備

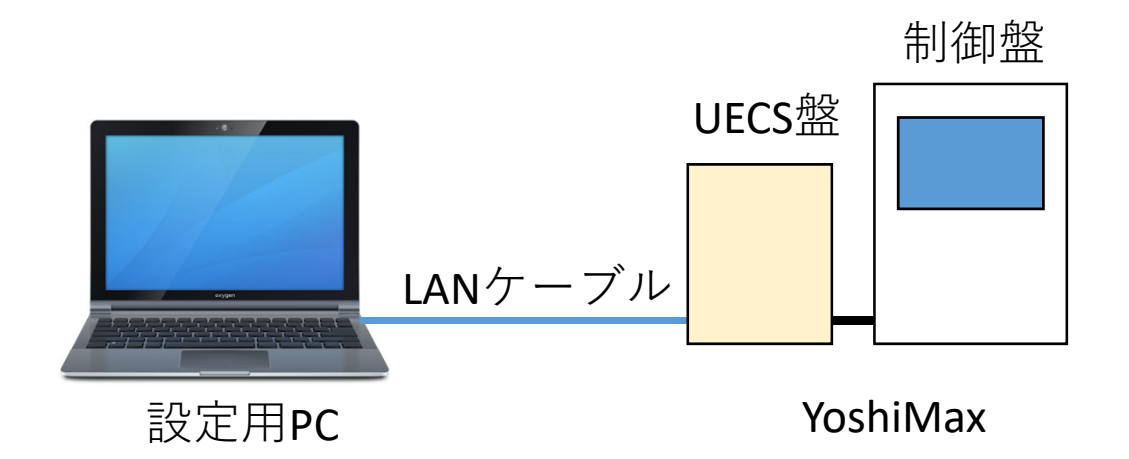

(1) 工場出荷時設定のYoshiMaxのUECS盤(UECSコントロー ラ盤)と設定用PCとLANケーブルで直結し、全ての電源を 入れます。(YoshiMaxの起動には3分ほどかかります)

| インターネット プロトコル バージョン<br>全般<br>ネットワークでこの機能がサポートされている<br>きます。サポートされていない場合は、ネッ<br>ください。  | ✓ 4 (TCP/IPv4)のプロパティ 5場合は、IP 設定を自動的に取得することがで<br>トワーク管理者に適切な IP 設定を問い合わせて                                                        | ×                              |
|--------------------------------------------------------------------------------------|----------------------------------------------------------------------------------------------------|--------------------------------|
| <ul> <li>○ IP アドレスを自動的に取得する(<u>○</u>)</li> <li>● 次の IP アドレスを使う(<u>S</u>):</li> </ul> |                                                                                                    | (2)「設定用PCのIPア<br>ドレスの変更」の項     |
| IP アドレス( <u>)</u> ):<br>サブネット マスク( <u>U</u> ):<br>デフォルト ゲートウェイ(D):                   | 192       . 168       . 0       . 100         255       . 255       . 255       . 0         192       . 168       . 1       . 1 | 目を参考にしてPCの<br>IPアドレスを          |
| <ul> <li>DNS サーバーのアドレスを自動的に認</li> <li>○ 次の DNS サーバーのアドレスを使う(</li> </ul>              | 収得する( <u>B</u> )<br>E):                                                                                                    | 192.168.0.100」に<br>設定します。      |
| 優先 DNS サーバー( <u>P</u> ):<br>代替 DNS サーバー( <u>A</u> ):                                 | 192     .     168     .     1     .     1       .     .     .     .     .                                                       | ( <pre>     (<pre></pre></pre> |
| □終了時に設定を検証する(L)                                                                      | 詳細設定(⊻)                                                                                                    | さい)                            |
|                                                                                      | OK キャンセル                                                                                                    |                                |

| ファイル( <u>E</u> )             | 編集 | <b>E(E)</b> | 表示( <u>⊻</u> ) 履歴( <u>S</u> ) ブックマーク( <u>B</u> ) ツール( <u>I</u> ) ヘルプ( <u>H</u> )            | — |        | × |
|------------------------------|----|-------------|---------------------------------------------------------------------------------------------|---|--------|---|
| YoshiMax                     |    |             | × +                                                                                         |   |        |   |
| $\langle \leftarrow \rangle$ | G  | ۵           | Q 192.168.0.70/wi ket/bookmarkable/com.wabit.uecs Q 検索                                      | ] | II\ >> | ≡ |
|                              |    |             | YoshiMax                                                                                    |   |        |   |
|                              |    |             | 「Login」<br>「管理パスワード」<br>「ログィン<br>Copyright (c) 2019 Okayama University All rights reserved. |   |        |   |
|                              |    |             |                                                                                             |   |        |   |

(3)PCからブラウザを起動し、URL欄に192.168.0.70と入力してア クセスします。すると、パスワード入力欄が出てくるのでパス ワードを入力してログインボタンをクリックします。工場出荷時 から変更していない場合のパスワードは「admin」ですが、セ キュリティ向上のため後から変更することを推奨します。

#### 注意:

ここで入力する管理パスワードはYohsiMaxの本体に設定されて いるものです。クラウドにログインするためのパスワードとは違 います。

このマニュアルではクラウド接続に必要な設定項目のみ を解説します。栽培用の設定は栽培に関連するマニュアル を参照して下さい。

| YoshiMax     |                  |             |       |         |         |                  |       |
|--------------|------------------|-------------|-------|---------|---------|------------------|-------|
| トップ          | データ履歴            | ссм—        | 簄     | 状態ログ    |         | セットアップ           | ログアウト |
| <b>〜ップ</b>   |                  |             |       |         |         | ノード設定            |       |
| -ノード状態       | Htat/            | 201         | 日の世   | 赤山      |         | 環境制御設定(タイムテ      | ーブル)  |
| 192.168.1.70 | 2019-11-05 16:31 | 35 [+09:00] | 06:24 | 11:44   | 1       | 環境制御設定(詳細)       |       |
|              |                  |             |       |         |         | 日報メール設定          |       |
| -センサ         |                  |             |       |         |         | センサ設定            |       |
| No.          | 名称               |             |       | 現在値     | i .     |                  |       |
| 1 気温         |                  |             |       | 2       | 4.1 [C  | クラウド連携設定         |       |
| 2 CO2        |                  |             |       | 597     | ' [ppm  | SIM設定            |       |
| 3 日射         |                  |             |       | 0.07 [k | W m-2   | CAN INCL         |       |
| 4 湿度         |                  |             |       |         | 0 [%]   | 2019-11-05 16:31 | :33   |
| 5 飽差         |                  |             |       | 21.9    | [g m-3] | 2019-11-05 16:31 | :33   |
| 6 外気温        |                  |             |       | -2      | 0.0 [C] | 2019-11-05 16:31 | :33   |
| 7 風向         |                  |             |       |         | 5       | 2019-11-05 16:31 | :33   |
| H            |                  |             |       |         |         |                  |       |

(4)図の画面が表示されるのでセットアップ→ノード設定 をクリックします

|                              | YoshiMax                                                                                                    |                                                                              |
|------------------------------|----------------------------------------------------------------------------------------------------|------------------------------------------------------------------------------|
| ーーーーー<br>トップ <u>データ</u> 」    |                                                                                                    | (5)次のように入力します。                                                               |
| ノード設定                        |                                                                                                    | (現在時刻がずれている場合は、                                                              |
| ノード表示名                       | YoshiMax                                                                                                    | 変更」をチェックして正しい時                                                               |
| ノードCCM名                      | YoshiMax                                                                                                    | 刻を人力し「保存」ボタンをク                                                               |
| <br>ノード種別名(kNN)              | CMC                                                                                                    |                                                                              |
| room-region-order (priority) |                                                                                                    |                                                                              |
| 現在時刻                         | 変更     2019-11-05 16:32:44       時間管理CCM(Date,Time)で補正を行う       時間管理CCM(Date,Time)を送信する                                                                     | 192.168.1.70]<br>②「サブネットマスク」に<br>「255.255.255.0」                             |
| 管理パスワード                      | ☑ 有効                                                                                                    | ③「デフォルトゲートウェイ」                                                               |
| IPアドレス                       | O DHCP取得 ● 固定         IPアドレス       192.168.1.70         サブネットマスク       255.255.255.0         デフォルトゲートウェイ       192.168.1.1         DNSサーバ       192.168.1.1 | に「192.168.1.1」<br>④「DNSサーバ」に<br>「192.168.1.1」<br>終わったら、①「保存」ボタン<br>をクリックします。 |
| MACアドレス                      | B8-27-EB-99-65-28                                                                                                    |                                                                              |
| ファームウェア Ver.                 | 20190910                                                                                                    |                                                                              |
| ロケール                         | 日本語                                                                                                    |                                                                              |
| タイムゾーン                       | 日本標準時[+09:00] ~                                                                                                    |                                                                              |
| 地理情報                         | 緯度: 35 , 経度: 135 , 標高: 0 m                                                                                                    |                                                                              |
| ウォッチドッグ                      |                                                                                                    |                                                                              |
| オプション                        | ✓ SSHアクセス許可                                                                                                    | 5_                                                                           |
| 定時OS再起動                      | :                                                                                                    |                                                                              |
|                              | OS停止 OS再起動 ノード再起動                                                                                                    | 保存                                                                           |
| 設定ファイル                       | 参照 ファイルが選択されていません。                                                                                                    | ]                                                                            |
|                              | ダウンロード                                                                                                    | プロード                                                                         |

| インターネット プロトコル バージョン 4 (TCP/                                                                           | IPv4)のプロパティ                                                 | ×                             |
|----------------------------------------------------------------------------------------------------|-------------------------------------------------------------|-------------------------------|
| 全般                                                                                                    |                                                             |                               |
| ネットワークでこの機能がサポートされて(<br>きます。サポートされていない場合は、ネ<br>ください。<br>○ IP アドレスを自動的に取得する(C<br>- ● 次の IP アドレスを使う(S); | いる場合は、IP 設定を自動的に取得することがで<br>ットワーク管理者に適切な IP 設定を問い合わせて<br>D) | (6)「設定用PCのIPアドレ<br>スの変更」の項目を参 |
| IP アドレス(I):                                                                                           | 192 . 168 . 1 . 100                                         | 考にしてPCのIPアドレス                 |
| サブネット マスク(U):                                                                                         | 255 . 255 . 255 . 0                                         | で「192.168.1.100」に戻            |
| デフォルト ゲートウェイ(D):                                                                                      | 192 . 168 . 1 . 1                                           |                               |
| ○ DNS サーバーのアドレスを自動的                                                                                   | に取得する(B)                                                    |                               |
| ● 次の DNS サーバーのアドレスを使                                                                                  | ð(Е):                                                       |                               |
| 優先 DNS サーバー(P):                                                                                       | 192 . 168 . 1 . 1                                           |                               |
| 代替 DNS サーバー(A):                                                                                       | • • •                                                       |                               |
| □終了時に設定を検証する(L)                                                                                       | 詳細設定(V)                                                     |                               |
|                                                                                                    | OK +++>セル                                                   |                               |

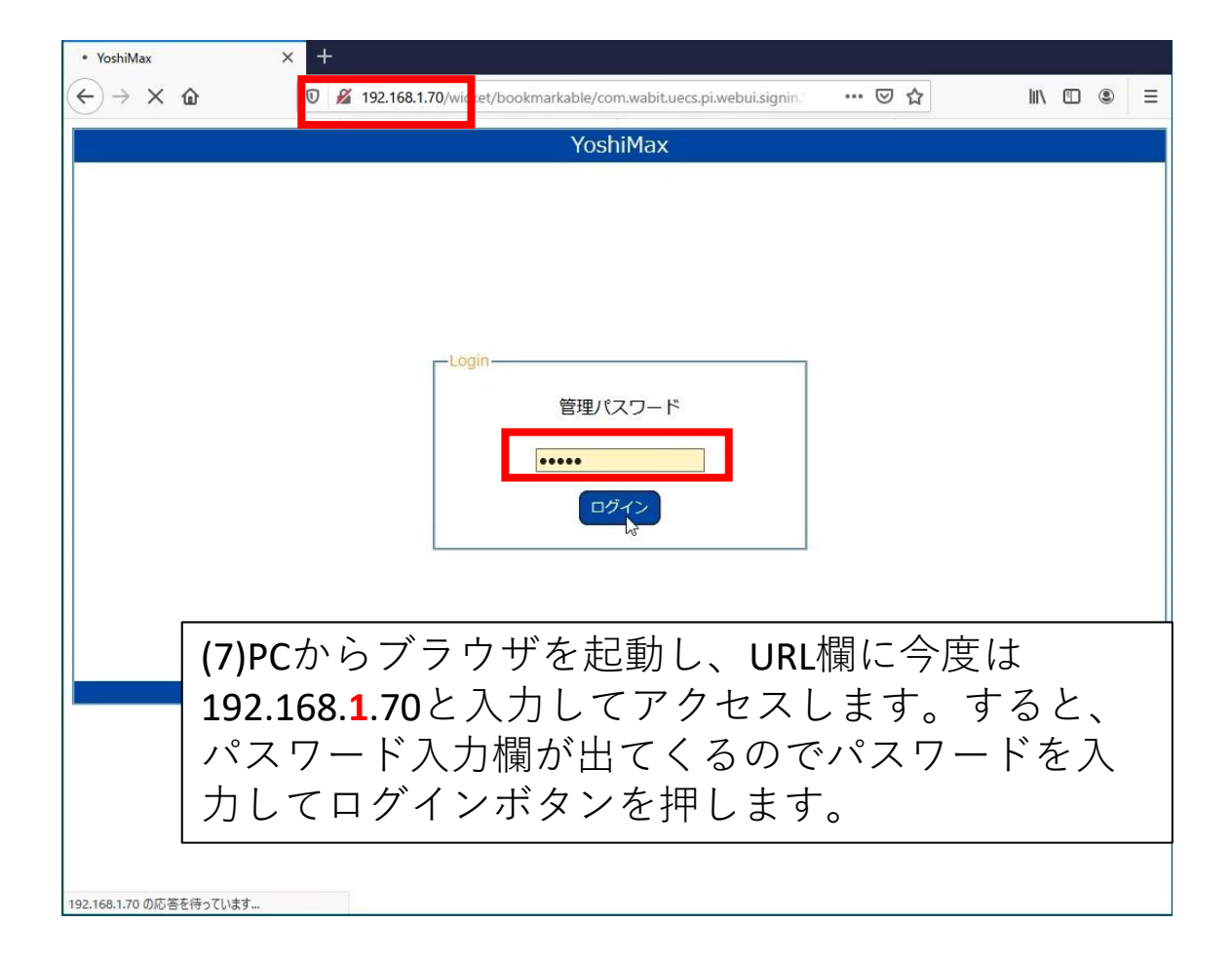

# 7. Arsprout Cloudの設定入力

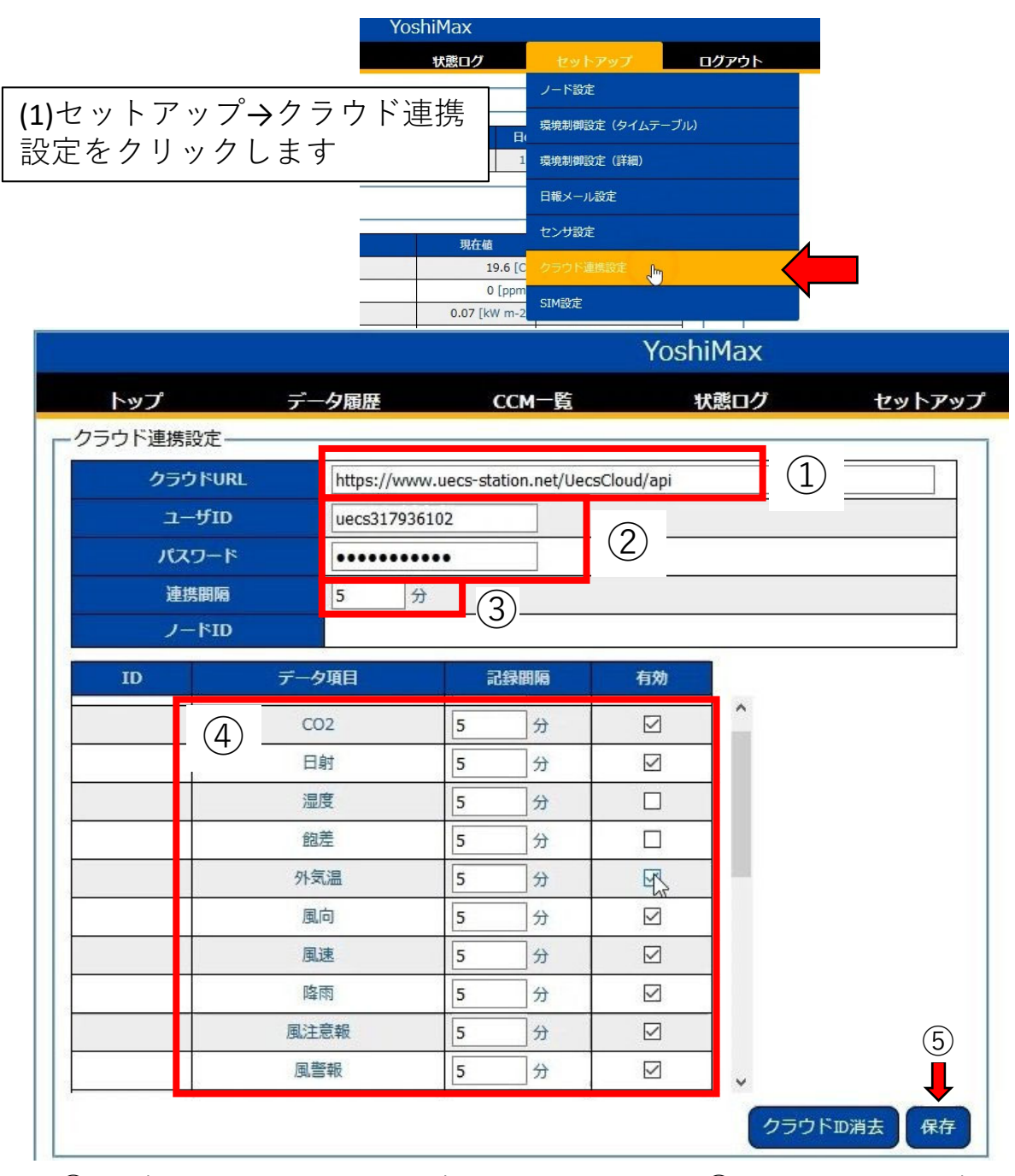

(2)①に最初から入っているURLは変更しないで下さい。②にはArsprout Cloud契約時に入手したユーザーIDとパスワードを入力します。③の欄は通常は5分にします。0を入力するとクラウド連携を停止するという意味になります。④にはクラウドに記録する項目を指定します。「有効」にチェックしたセンサや動作状態がクラウドに記録されます。「記録間隔」は通常5分とします。全ての入力が終わったら⑤の「保存」ボタンをクリックします。

#### 注意:

ここで入力するパスワードはYoshiMax本体の管理パスワードではなく、クラウドの契約時に発行されたものになります。

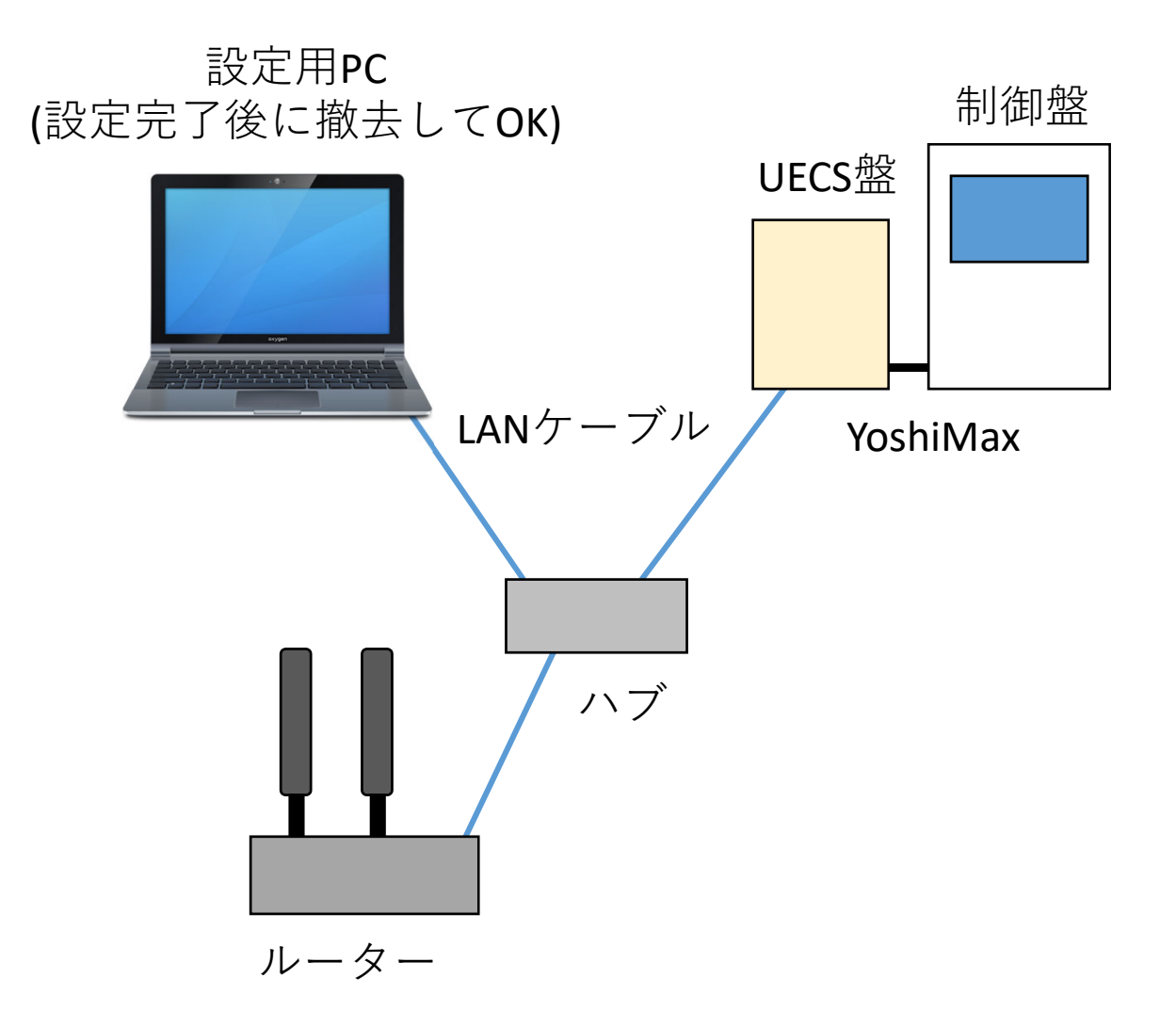

(3)図のように接続して全ての装置の電源を入れます。 この構成でクラウドへのデータのアップロードが始まり ます。クラウドへの接続準備が完了するまで10分程度か かります。また、安定してデータが閲覧できるまで30分 程度かかりますので、十分な待ち時間が経過した後「ク ラウド側からの動作確認」に移ります。

## 8. クラウド接続時の補足事項

YoshiMaxの2019年時点のバージョンでは最大 22点のデータ項目をクラウドに記録できますが、 記録が不要な項目を登録する必要はありません。 より長期間データを保持したい場合や、多数の データ項目を記録したい場合はArsprout Cloud 契約容量を増やしてください。

容量が減ってきた場合、手動で日付範囲を指 定して過去のデータを消去することで容量を回 復することができます。この場合、消す前に データをCSV形式でダウンロードしてバック アップすると良いでしょう。ただし、一度消し たデータを復活させたりクラウド上で閲覧する ことはできません。

もし、データを消去したくない場合は、後か らクラウドのプランを変更して容量を増やすこ とができます。同様にデータ点数も後から増や せます。

YoshiMaxではクラウドに接続していない間も 動作中にセンサ値の履歴を保持しています。そ のため、クラウドに接続すると、接続以前の データも表示されることがありますが、これは 仕様です。

# 9. クラウド側からの動作確認

※以降はYoshiMaxがクラウド接続状態になっていることを 前提に解説します

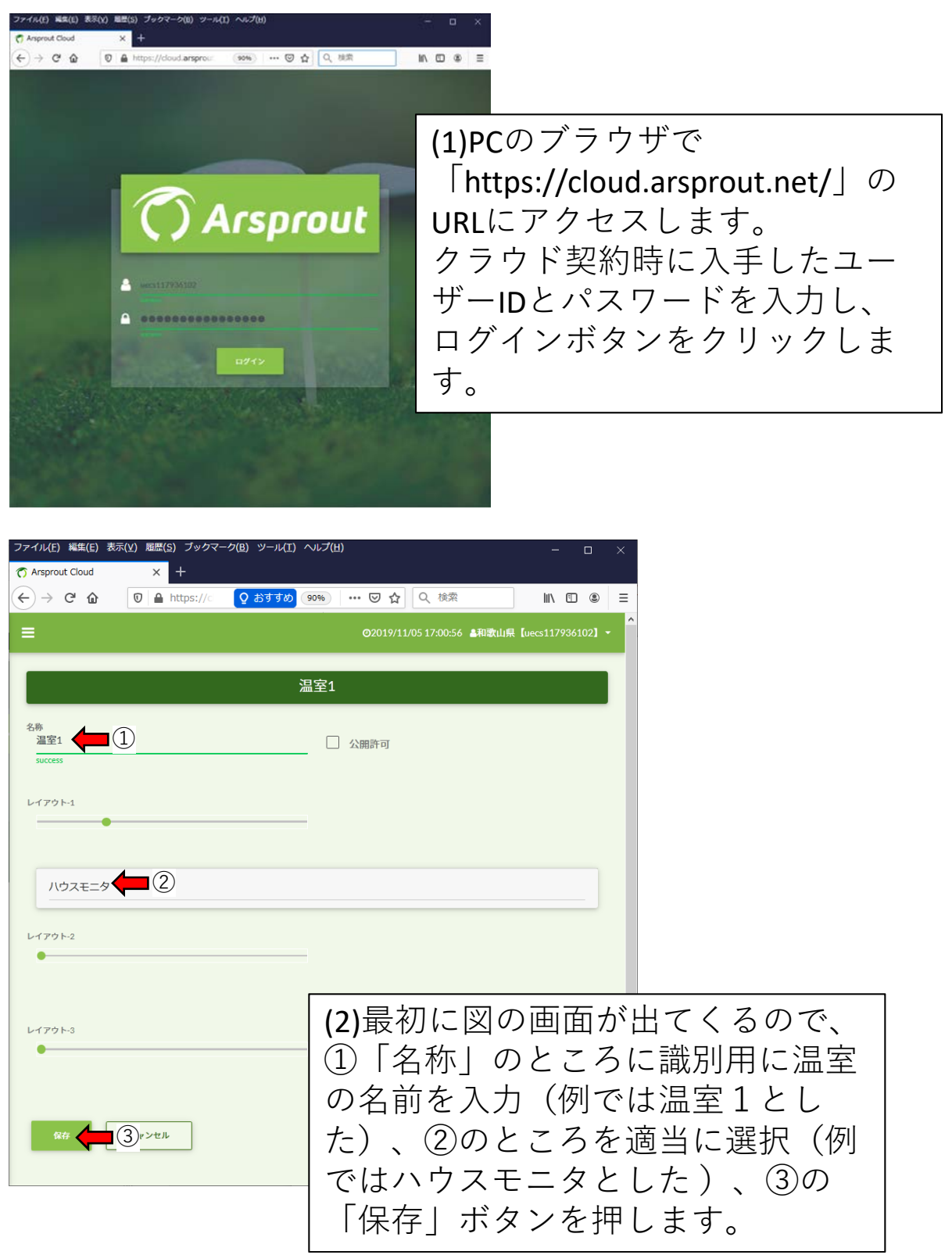

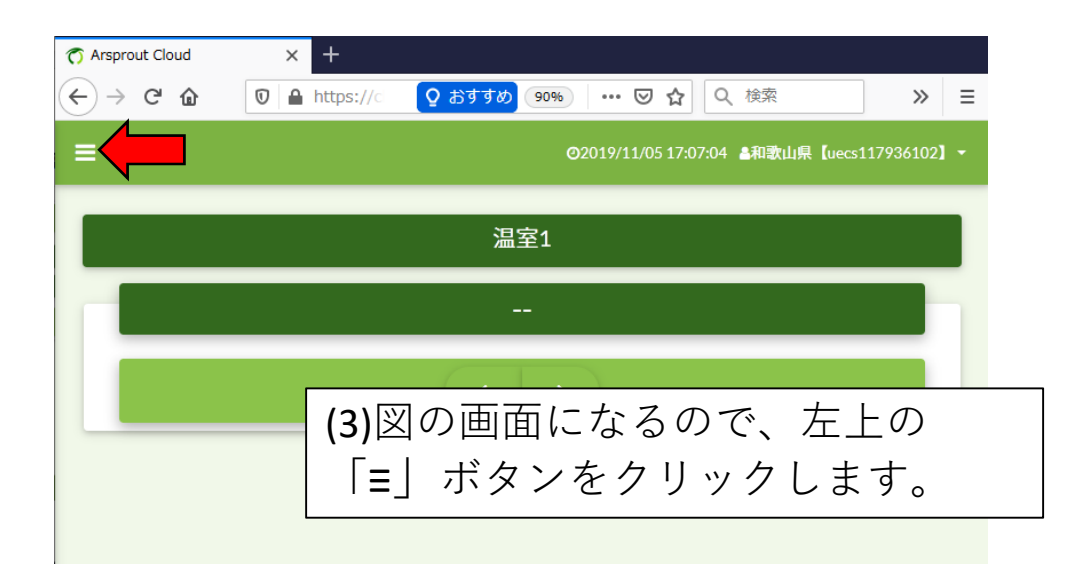

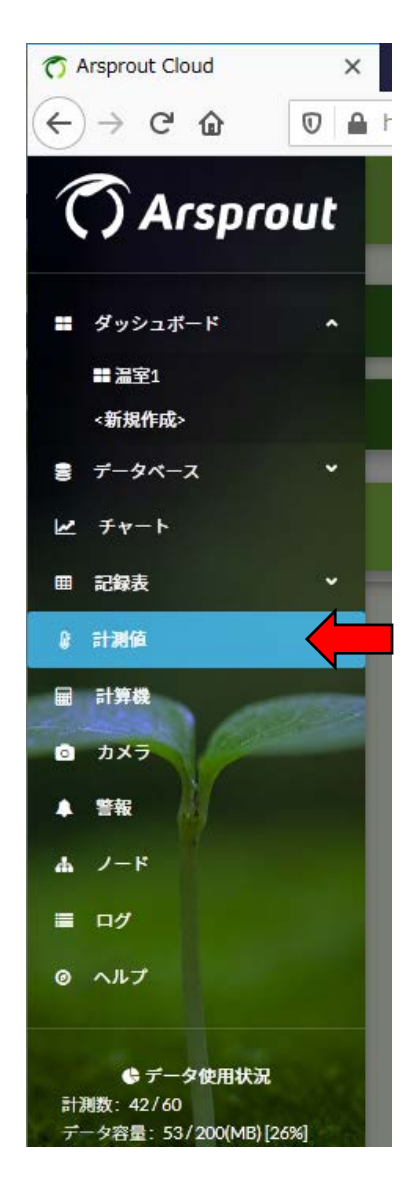

(4)画面左側にメニュー が表示されます。 「計測値」を選んでク リックします。 (5) YoshiMaxと通信ができていれば、下図のような表示が 出てきて温室内の最新値を確認できます。正常に動作し ていればおおよそ過去15分以内の値が表示されます。

| ファイル(E) 編集(E) 表                                                                                                  | 示( <u>V</u> ) 履歴( <u>S</u> ) ブックマ- | ーク( <u>B</u> ) ツール( <u>T</u> ) | ヘルプ( <u>H</u> )           |                                         | - 0           | ×   |
|----------------------------------------------------------------------------------------------------|------------------------------------|--------------------------------|---------------------------|-----------------------------------------|---------------|-----|
| nrsprout Cloud                                                                                                   | × +                                |                                |                           |                                         |               |     |
| (← → ♂ ♠                                                                                                    | D A https://d                      | O おすすめ                         | 90% 🗵 🏠                   | Q 検索                                    | >>            | =   |
|                                                                                                    |                                    |                                |                           |                                         |               | _   |
| =                                                                                                    |                                    |                                | <b>@</b> 2019/11/05 17:04 | 4:36 🏼 <b>名和歌山県</b> 【ue                 | ecs117936102】 | -   |
|                                                                                                    |                                    |                                |                           |                                         |               | - 1 |
|                                                                                                    |                                    |                                |                           |                                         |               | 1   |
| Room[1                                                                                                    | ]                                  | *                              | Region[1]                 |                                         | *             |     |
|                                                                                                    |                                    |                                |                           |                                         |               | J   |
| l lo                                                                                                    | [1-1-1] CO2                        | 2019/11/05                     | я                         | [1-1-1] CO2施肥                           | 2019/11/05    |     |
|                                                                                                    | 600 <sub>ppm</sub>                 | [10.55]                        |                           | OFF                                     | [17:00]       |     |
|                                                                                                    | [1-1-1] 保温カーテン                     | 2019/11/05                     | RS/A1                     | [1-1-1] 土壤水分1                           | 2019/11/05    |     |
|                                                                                                    | <b>100</b> <sup>*</sup>            | [17:00]                        |                           | 0%                                      | [16:55]       |     |
|                                                                                                    | [1-1-1] <b>天窓1</b>                 | 2019/11/05                     | -                         | [1-1-1] 天窓2                             | 2019/11/05    |     |
| Ĩ. Î.                                                                                                    | 100x                               | [17:00]                        | ĺ.<br>₩                   | <b>100</b> %                            | [17:00]       |     |
|                                                                                                    |                                    |                                |                           |                                         |               |     |
| (in the second second second second second second second second second second second second second second second | [1-1-1] Har                        | [16:55]                        | Hat June 1                | [1-1-1] 職局<br>OFF                       | [17:00]       |     |
|                                                                                                    | Www.2                              |                                | _                         | on                                      |               |     |
| r a                                                                                                    | [1-1-1] 気温                         | 2019/11/05                     | 0                         | [1-1-1] 灌水量(日積算)                        | 2019/11/05    |     |
|                                                                                                    | 20.5 -                             | [10.55]                        |                           | 2078.                                   | [10.55]       |     |
|                                                                                                    | [1-1-1] 遮光カーテン                     | 2019/11/05                     |                           | [1-1-1] 降雨                              | 2019/11/05    |     |
|                                                                                                    | 100 <sub>%</sub>                   | [17:00]                        | 2012                      | Omm                                     | [16:55]       |     |
|                                                                                                    | [1-1-2] 土壤水分2                      | 2019/11/05                     |                           | [1-1-2] 気温2                             | 2019/11/05    |     |
|                                                                                                    | 3.3×                               | [16:55]                        |                           | <b>19.30</b> °                          | [16:55]       |     |
|                                                                                                    |                                    |                                | <u> </u>                  | a a ma likkau tiindin aa i ma ministri. |               |     |
|                                                                                                    | [1-1-2] 温度2<br>Q1 3~               | [16:55]                        | (?)                       | 1-1-2] 商科消費童(日積异)<br><b>28</b> .        | [16:55]       |     |
|                                                                                                    | /1.0%                              |                                |                           |                                         |               |     |
|                                                                                                    | [1-1-2] 飽差2                        | 2019/11/05                     | <b>1</b> 27               | [1-1-3] 土壤水分3                           | 2019/11/05    |     |
| (B)                                                                                                    | 1.43 <sub>2/m3</sub>               | [10:20]                        |                           | 0.5%                                    | [10:55]       |     |
| 1                                                                                                    | [1-1-3] 気温3                        | 2019/11/05                     |                           | [1-1-3] 温度3                             | 2019/11/05    |     |
| 8                                                                                                    | <b>19</b> °c                       | [16:55]                        | (2)                       | <b>93.2</b> %                           | [16:55]       |     |
|                                                                                                    | [1-1-3] 御若3                        | 2019/11/05                     | _                         | [1-1-4] 十/ 演水分4                         | 2015/005      |     |
|                                                                                                    | 1.10 <sub>r/m3</sub>               | [16:55]                        |                           | 8.1s                                    | [16:55]       |     |
|                                                                                                    |                                    |                                |                           |                                         |               | , v |

※データの時刻がおかしい場合、原因は以下のいずれかです。 (a)YoshiMaxの日付時刻がずれている。

(b) データの転送が終わっていない。(YoshiMaxはクラウド接続以前の計測データも一定期間本体に保持しており、これを転送し終わるまで現在値は表示されません)

(c)通信が途絶して、表示が更新されていない。

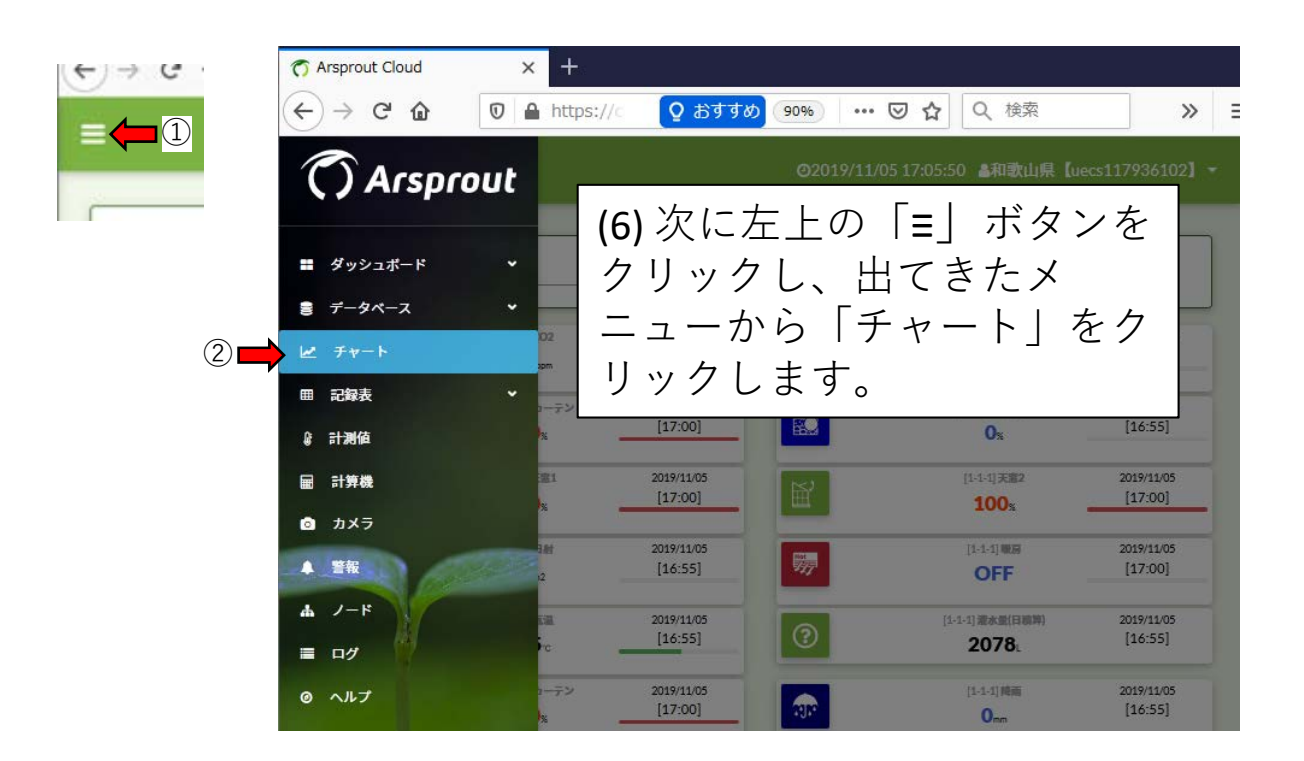

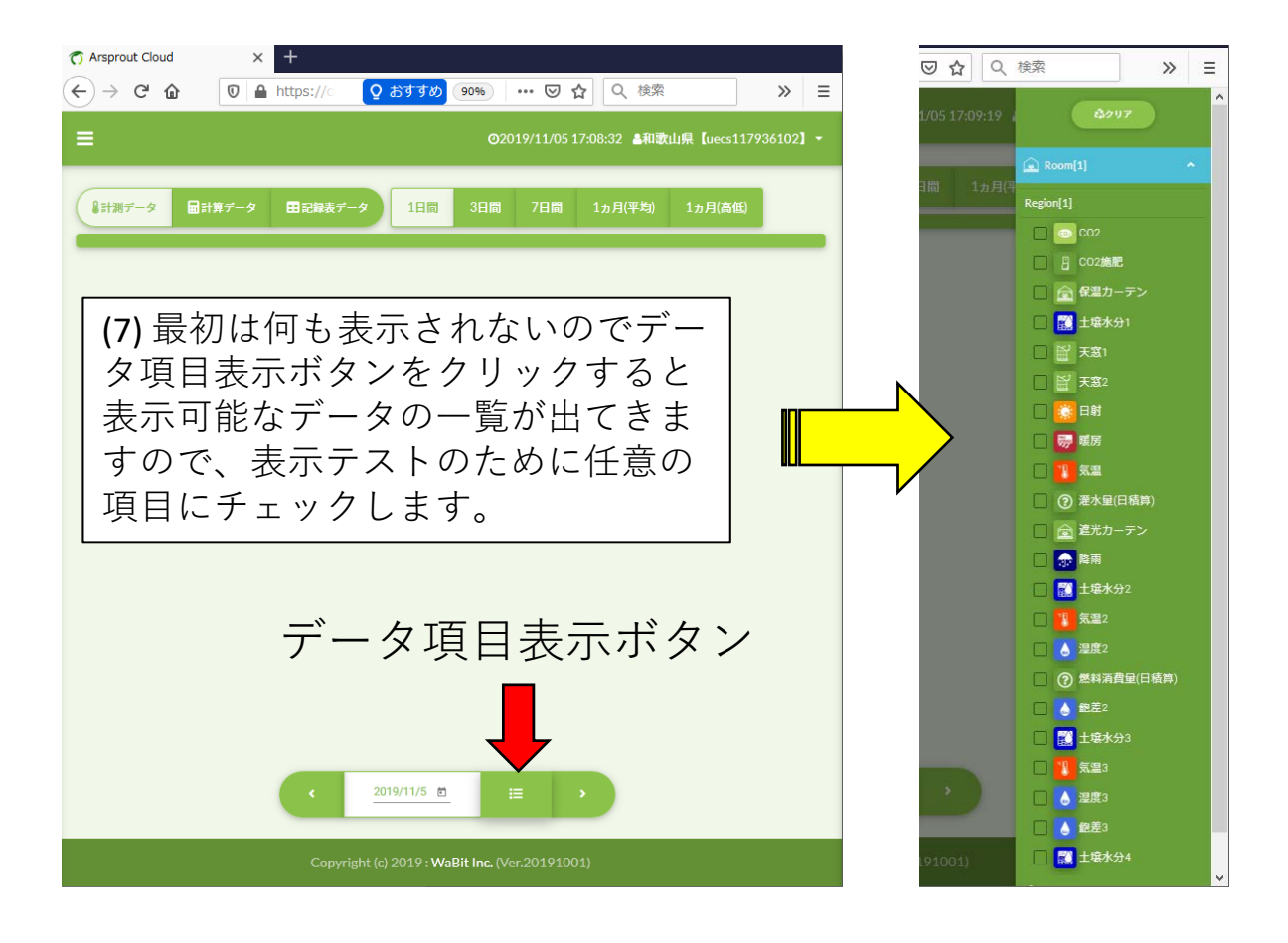

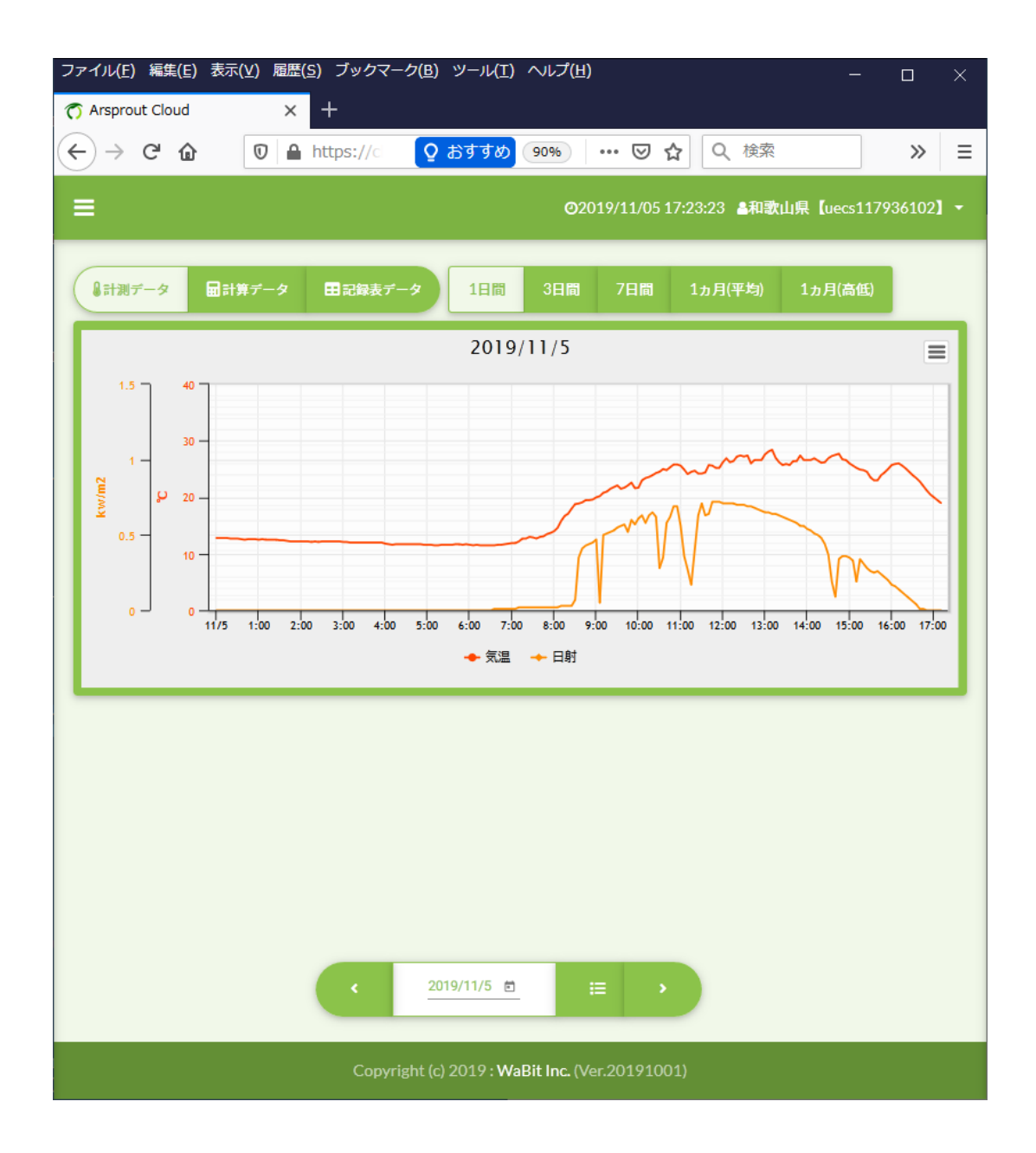

(8)チェックした項目の時系列変化が表示されます。起動直後 はデータ点数が少ないため綺麗なグラフにはなりません。図 のように表示するには丸一日動作させる必要があります。

以降は電源を入れておくだけで自動的にデータが蓄積され ます。設定用PCは取り外して構いません。インターネットに 接続されていれば温室の外からでもクラウドにアクセスして 情報を閲覧できます。

## 10. クラウドの基本操作

ここではクラウドの操作に最低限必要な部分のみ解説します。 より詳しい情報はWaBit社のマニュアルを参照して下さい。

(以下のURLよりArsproutクラウド簡易マニュアルを参照) https://www.arsprout.net/archive/doc/#arsprout-cloud-guide

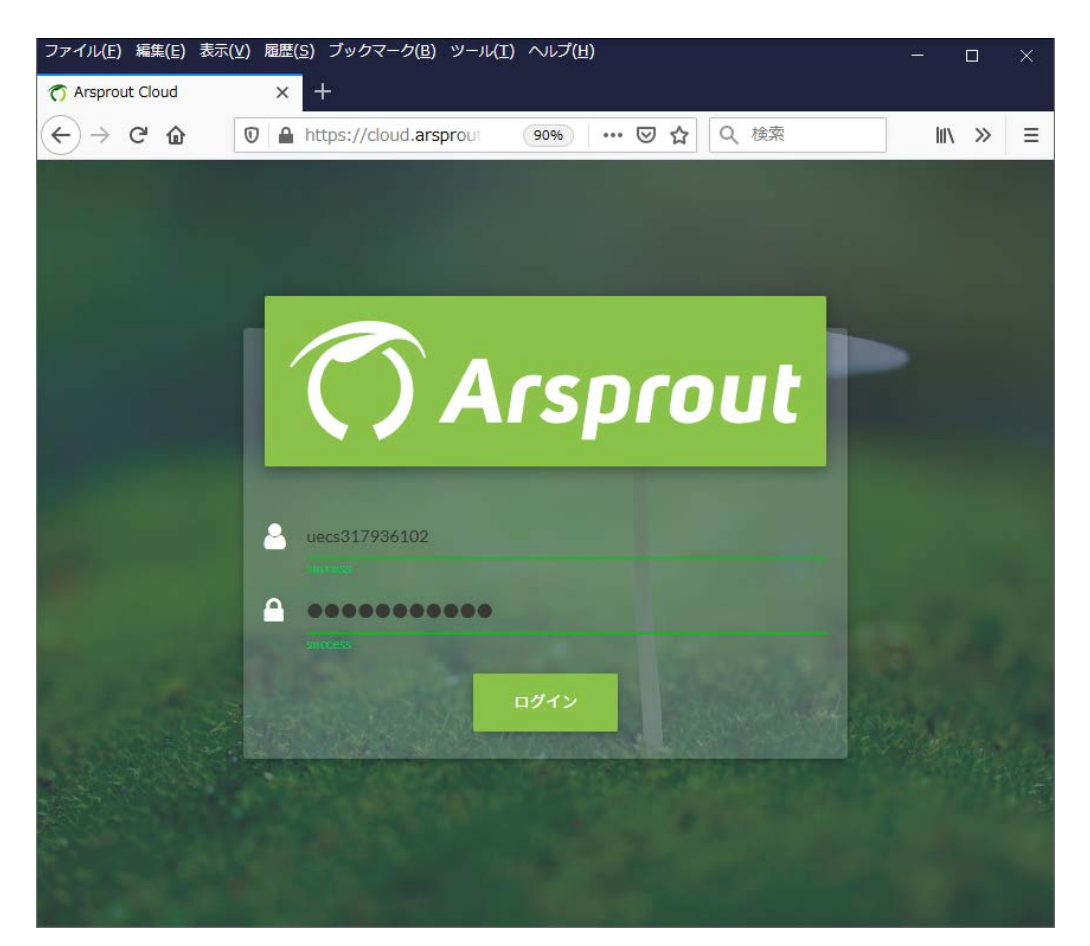

ブラウザからURL「https://cloud.arsprout.net」に アクセスしてクラウド契約時に入手したユーザーID とパスワードを入力し、ログインボタンをクリッ クします。

○計測データの表示

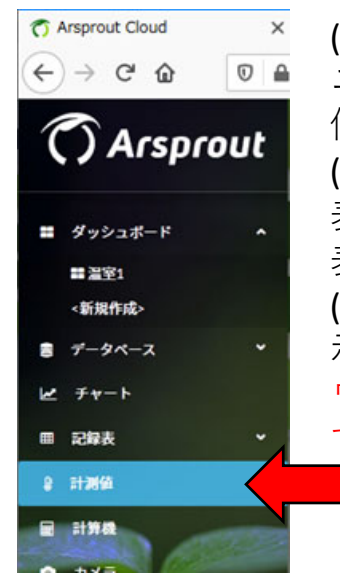

(1)左上の「≡」ボタンを押して出てくるメニューから「計測値」をクリックすると最新値が表示されます。
(2)正常に動作していれば過去15分以内の値が表示されます。通信が途絶した場合、時間の表示が赤くなります。
(3)右下のアイコンから①データの削除と②表示設定の変更ができます。削除を行うとクラウド上から蓄積したデータが消えてしまいますので注意して下さい。

| Arsprout Cloud | × +                            |                        |                    |                                 |                       |
|----------------|--------------------------------|------------------------|--------------------|---------------------------------|-----------------------|
| ) → ሮ ŵ        | D A https://cloud.a            | rsprout. 90%           | ⊠ ☆                | Q Arsprout cloud $\rightarrow$  | <u>↓</u> III\ 🗊 🏽     |
| ≡              |                                |                        | <b>@</b> 2019/11/0 | 6 16:10:32  昌西日本農業研究セン          | ·ター【uecs317936102】    |
|                | Room[1]                        | -                      | Region[1]          | •                               |                       |
| 0              | [1-1-1] CO2<br>Oppm            | 2019/11/06<br>[16:00]  | B                  | [1-1-1] CO2抽屉<br>ON             | 2019/11/06<br>[16:00] |
|                | [1-1-1] 保温カーテン<br><b>100</b> % | 2019/11/06<br>[16:00]  | À                  | [1-1-1] 銀廊1<br>〇x               | 2019/11/06<br>[16:00] |
|                | [1-1-1] 側遮2<br>〇 <sub>X</sub>  | 2019/11/06<br>[16:00]  | (?)                | [1-1-1] 外部入力<br><b>〇</b>        | 2019/11/06<br>[16:00] |
| ¥              | [1-1-1]天室1<br>〇x               | 2019/11/06<br>[16:00]  | Ħ                  | [1-1-1] 天窗2<br><b>〇</b> %       | 2019/11/06<br>[16:00] |
| <b></b>        | [1-1-1] 換気篇<br>OFF             | 2019/11/06<br>[16:00]  | ۲                  | [1-1-1] 日前<br><b>0.07</b> kw/m2 | 2019/11/06<br>[16:00] |
| Not 1977       | [1-1-1] 戰弱<br>OFF              | 2019/11/06<br>[16:00]  | 8                  | [1-1-1] 飯淵<br><b>19.3</b> c     | 2019/11/06<br>[16:00] |
| ٩              | [1-1-1] 湿度<br><b>O</b> %       | 2019/11/06<br>[16:00]  | 22                 | [1-1-1] 澗水<br><b>OFF</b>        | 2019/11/06<br>[16:00] |
|                | [1-1-1]遮光カーテン<br><b>100</b> %  | 2019/11/06<br>[16:00]  | <b>1</b>           | [1-1-1] 時雨<br>〇mm               | 2019/11/06<br>[16:00] |
| 0              | [1-1-1] 風注意報<br><b>〇</b>       | 2019/11/06<br>[16:00]  | (?)                | [1-1-1] 風警報                     | 1                     |
| <b>*</b>       | [1-1-1] 風速<br>m/s              |                        | ٢                  | [1-1-1] 胞腔<br><b>16.6</b> z/m3  | 2019                  |
|                |                                |                        |                    |                                 | 0                     |
|                |                                | Copyright (c) 2019 : V | VaBit Inc. (Ver.20 | 191001)                         | 4                     |
|                |                                |                        |                    |                                 |                       |

## ○計測データのグラフ表示

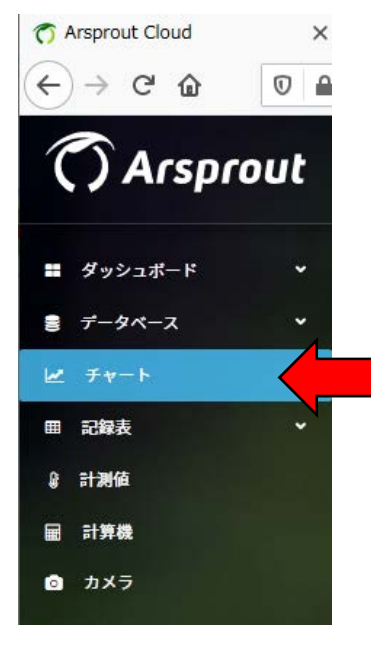

(1)左上の「≡」ボタンを押して出てくるメニューから「チャート」をクリックするとグラフ表示できます。
(2)最初に①のボタンをクリックし、表示する項目を選択する必要があります。複数の異なる値を同時に表示することができます。
(3)②③のボタンで1日単位で表示する日を変更します。④で日付を直接指定できます。
データが記録されていない日ではグラフが表示されません。⑤表示期間を1日、3日、7日間に変更できます。

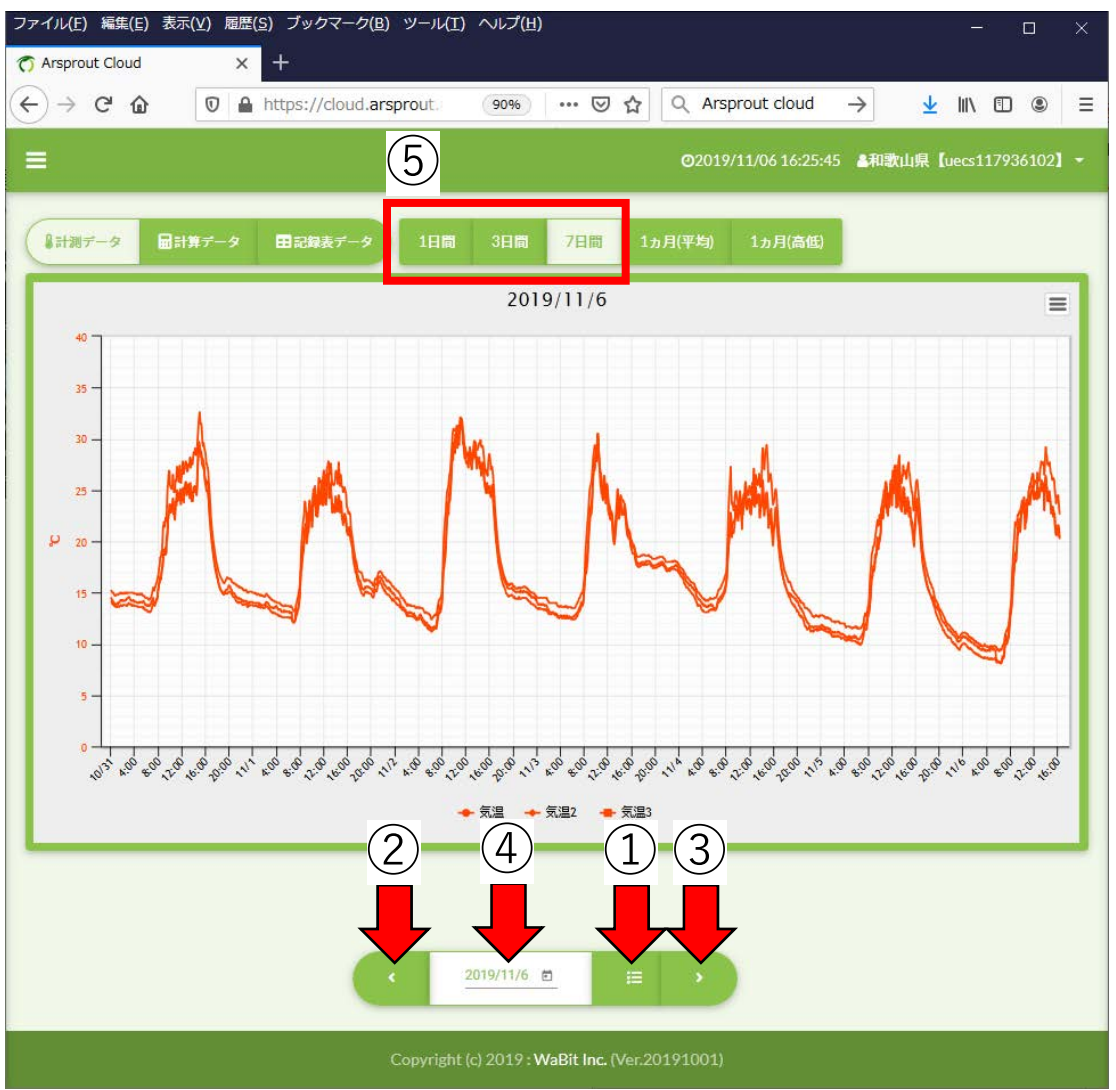

## ○YoshiMaxの遠隔操作

(1)左上の「=」ボタンを押して出てくるメニューから「ノード」 をクリックするとクラウドに接続された装置一覧が出てきます (図では2台のYoshiMaxを接続中)。歯車ボタンをクリックすると そのYoshiMaxのログイン画面が出てきます。

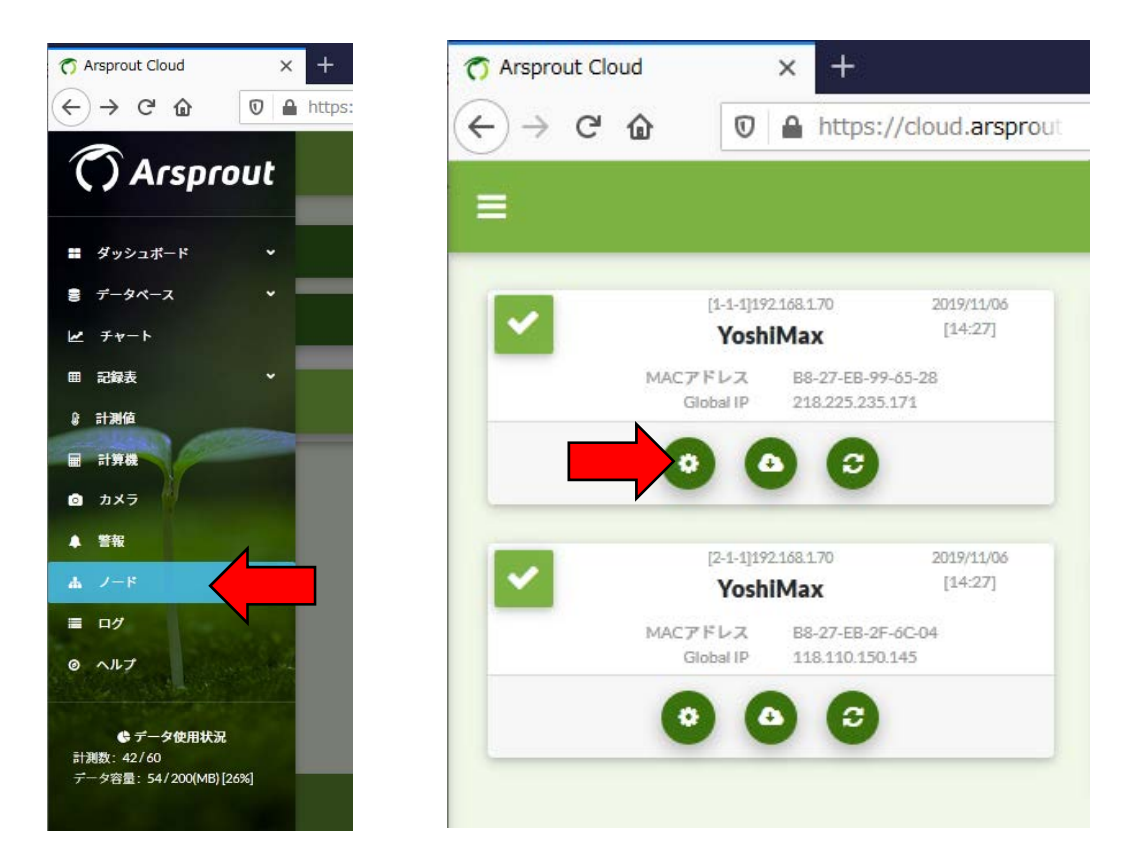

#### 注意:

センサデータは見られるのに歯車マークが表示されないと きはルーターの設定で必要なポート(UDP1194番)が開いていな い可能性があります。本マニュアル「ルーター(RX210)の 設定」の項目を参照し(18)と(19)の操作を正しく行ったか確認 してください。 (2) YoshiMaxのログイン画面にパスワードを入力してログインすると、 YoshiMaxを遠隔操作できます。これはインターネットに接続されていればどこからでもアクセスできます。

|                                       |                                     |             |     | O A | Arsprout Cloud                                                                                                    | × YoshiMax                    |               | × -           | +                                                                     |                                                                                                    |                                                                                                    |                                                                                                 |
|---------------------------------------|-------------------------------------|-------------|-----|-----|----------------------------------------------------------------------------------------------------|-------------------------------|---------------|---------------|-----------------------------------------------------------------------|----------------------------------------------------------------------------------------------------|----------------------------------------------------------------------------------------------------|-------------------------------------------------------------------------------------------------|
| E)編集(E)表示( <u>V</u> )展<br>rout Clourd | 電歴(5) プックマーク(8) ツール(1) ヘルフ          | ίω) –<br>Ι+ | • × | ¢   | ) → C' ጬ (                                                                                                    | D ≜ https://cloud.a           | rsprout.net/a | pp/api/pro    | xy/ (                                                                 | 90%                                                                                                   | ⊌ t                                                                                                    | <u>ک</u>                                                                                        |
| C 🛛 🚔 http:                           | s://doud.arsprout.net/app/api/proxy | (90%) … ⊠☆  | ⇒ ≡ |     |                                                                                                    |                               | Yoshi         | Max           |                                                                       |                                                                                                    |                                                                                                    |                                                                                                 |
|                                       | YoshiMay                            |             | ^   |     | トップ                                                                                                    | データ届歴                         | ССМ一覧         | 状             | 感ロク                                                                   |                                                                                                    | セットアップ                                                                                                    | r                                                                                               |
|                                       |                                     |             |     |     | トップ<br>- ノード状態<br>IPアドレス<br>192.168.1.70                                                                                                    | 現在時刻<br>2019-11-06 14:33:57 [ | [+09:00] 0    | iの出<br>6:25 1 | 南中<br>11:44                                                           | 日の入り<br>17:03                                                                                         | )<br>状態                                                                                                    | 0<br>#                                                                                          |
|                                       |                                     |             |     |     | /                                                                                                    |                               |               |               |                                                                       |                                                                                                    |                                                                                                    |                                                                                                 |
|                                       | -Login-                             |             |     | 7   | センサ                                                                                                    | 名称                            |               |               | 現在值                                                                   |                                                                                                    | 軍新日時                                                                                                    |                                                                                                 |
|                                       | Login                               |             |     |     | センサ<br>No.<br>1 気温                                                                                                    | 名称                            |               |               | 現在値<br>27.                                                            | 7 [C]                                                                                                 | 更新日時<br>2019-11-06 1                                                                                                    | 4:33:53                                                                                         |
|                                       | Login<br>管理パスワード                    |             |     |     | センサ<br>No.<br>1 気温<br>2 CO2                                                                                                    | 名称                            |               |               | 現在儲<br>27.<br>426 [r                                                  | 7 [C]                                                                                                 | 更新日時<br>2019-11-06 1<br>2019-11-06 1                                                                                                    | 4:33:53                                                                                         |
|                                       | -Login<br>管理パスワード                   |             |     |     | センサ<br>No.<br>1 気温<br>2 CO2<br>3 日射                                                                                                    | 名称                            |               |               | 現在値<br>27.<br>426 [;<br>0.48 [kW )                                    | 7 [C]<br>ppm]<br>m-2]                                                                                 | 更新日時<br>2019-11-06 1<br>2019-11-06 1<br>2019-11-06 1                                                                                                    | 4:33:53<br>4:33:53<br>4:33:53                                                                   |
|                                       | - Login<br>管理パスワード<br>              |             |     |     | センサ<br>No.<br>1 気温<br>2 CO2<br>3 日射<br>4 温度                                                                                                    | 名称                            |               |               | 現在值<br>27.<br>426 [r<br>0.48 [kW 0<br>0                               | 7 [C]<br>ppm]<br>m-2]<br>0 [%]                                                                        | 更新日時<br>2019-11-06 1<br>2019-11-06 1<br>2019-11-06 1<br>2019-11-06 1                                                                                         | 4:33:53<br>4:33:53<br>4:33:53<br>4:33:53                                                        |
|                                       | - Login<br>登型/(スワード<br>             |             |     |     | No.            1         気温           2         CO2           3         日射           4         湿度           5         範囲                                                                                                    | 名称                            |               |               | 現在値<br>27.<br>426 [s<br>0.48 [kW 0<br>0<br>26.8 [g                    | 7 [C]<br>ppm]<br>m-2]<br>D [%]<br>m-3]                                                                | 更新日時<br>2019-11-06 1<br>2019-11-06 1<br>2019-11-06 1<br>2019-11-06 1<br>2019-11-06 1                                                                         | 4:33:53<br>4:33:53<br>4:33:53<br>4:33:53                                                        |
|                                       | - Login-<br>管理/スワード<br><br>         |             |     |     | センサ<br>No.<br>1 気温<br>2 CO2<br>3 日射<br>4 湿度<br>5 設差<br>6 外気温                                                                                                    | 名称                            |               |               | 現在値<br>27.<br>426 [s<br>0.48 [kW 0<br>0<br>26.8 [g 1<br>-20.0         | 7 [C]<br>ppm]<br>m-2]<br>0 [%]<br>m-3]<br>0 [C]                                                       | 更新日時<br>2019-11-06 1<br>2019-11-06 1<br>2019-11-06 1<br>2019-11-06 1<br>2019-11-06 1<br>2019-11-06 1                                                         | 4:33:53<br>4:33:53<br>4:33:53<br>4:33:53<br>4:33:53<br>4:33:53                                  |
|                                       | - Login-<br>管理/スワード<br><br>ロクイン     |             |     | V   | センサ<br>No.<br>1 気温<br>2 CO2<br>3 日射<br>4 湿度<br>5 銃差<br>6 外気温<br>7 風向                                                                                                    | 名称                            |               |               | 現在值<br>27.<br>426 [j<br>0.48 [kW 0<br>26.8 [g<br>-20.0                | 7 [C]<br>ppm]<br>m-2]<br>0 [%]<br>m-3]<br>0 [C]<br>S                                                  | 更新日時<br>2019-11-06 1<br>2019-11-06 1<br>2019-11-06 1<br>2019-11-06 1<br>2019-11-06 1<br>2019-11-06 1<br>2019-11-06 1                                         | 4:33:53<br>4:33:53<br>4:33:53<br>4:33:53<br>4:33:53<br>4:33:53                                  |
|                                       | - Login-<br>管理/(スワード<br>            |             |     |     | tvンサ<br>1 気温     2 CO2     3 日射     4 湿度     6 外気温     7 風向     8 風過                                                                                                    | 余庥                            |               |               | 現在論<br>27.<br>426 [s<br>0.48 [kW  <br>0<br>26.8 [g<br>-20.<br>0 [m    | 7 [C]<br>ppm]<br>m-2]<br>0 [%]<br>m-3]<br>0 [C]<br>s<br>1 s-1]                                        | 更新日時<br>2019-11-06 1<br>2019-11-06 1<br>2019-11-06 1<br>2019-11-06 1<br>2019-11-06 1<br>2019-11-06 1<br>2019-11-06 1                                         | 4:33:53<br>4:33:53<br>4:33:53<br>4:33:53<br>4:33:53<br>4:33:53<br>4:33:53                       |
|                                       | - Login-<br>管理/(スワード<br>            |             |     |     | No.         1         気温           2         CO2         3         日射           4         湿度         5         鉄道           6         外気温         7         風向           8         房通         9         陶雨                                                               | 名称                            |               |               | 現在値<br>27.<br>426 [r]<br>0.48 [kW]<br>0<br>26.8 [g]<br>-20.0<br>0 [m] | 7 [C]<br>ppm]<br>m-2]<br>0 [%]<br>m-3]<br>0 [C]<br>s<br>n s-1]<br>0 FF                                | 型新日時<br>2019-11-06 1<br>2019-11-06 1<br>2019-11-06 1<br>2019-11-06 1<br>2019-11-06 1<br>2019-11-06 1<br>2019-11-06 1<br>2019-11-06 1                         | 4:33:55<br>4:33:55<br>4:33:55<br>4:33:55<br>4:33:55<br>4:33:55<br>4:33:55<br>4:33:55            |
|                                       | - Login-<br>管理/(スワード<br>            |             |     |     | No.            1<                                                                                                    | 8 <b>#</b>                    |               |               | 現在値<br>27.<br>426 [r]<br>0.48 [kW<br>0<br>26.8 [g]<br>-20.1<br>0 [m   | 7 [C]<br>ppm]<br>m-2]<br>0 [%]<br>m-3]<br>0 [C]<br>5<br>0 [C]<br>5<br>0 [S]<br>0 [F]<br>0 [F]         | 建新日時<br>2019-11-06 1<br>2019-11-06 1<br>2019-11-06 1<br>2019-11-06 1<br>2019-11-06 1<br>2019-11-06 1<br>2019-11-06 1<br>2019-11-06 1                         | 4:33:53<br>4:33:55<br>4:33:55<br>4:33:55<br>4:33:55<br>4:33:55<br>4:33:55<br>4:33:55<br>4:33:55 |
|                                       | - Login-<br>管理/スワード<br>             |             | ,   |     | No.            1         気温           2         CO2           3         日射           4         送席           5         乾差           6         外気温           7         風向           8         返達           9         四两           10         易注卷報           11         風影報 | \$ <b>#</b>                   |               |               | 現在値<br>27.<br>426 [r<br>0.48 [kW  <br>0<br>26.8 [g<br>-20.<br>0 [m    | 7 [C]<br>ppm]<br>m-2]<br>0 [%]<br>m-3]<br>0 [C]<br>0 [C]<br>0 [S]<br>0 [S]<br>0 [F]<br>0 [F]<br>0 [F] | 2019-11-06 1<br>2019-11-06 1<br>2019-11-06 1<br>2019-11-06 1<br>2019-11-06 1<br>2019-11-06 1<br>2019-11-06 1<br>2019-11-06 1<br>2019-11-06 1<br>2019-11-06 1 | 4:33:53<br>4:33:53<br>4:33:53<br>4:33:53<br>4:33:53<br>4:33:53<br>4:33:53<br>4:33:53<br>4:33:53 |

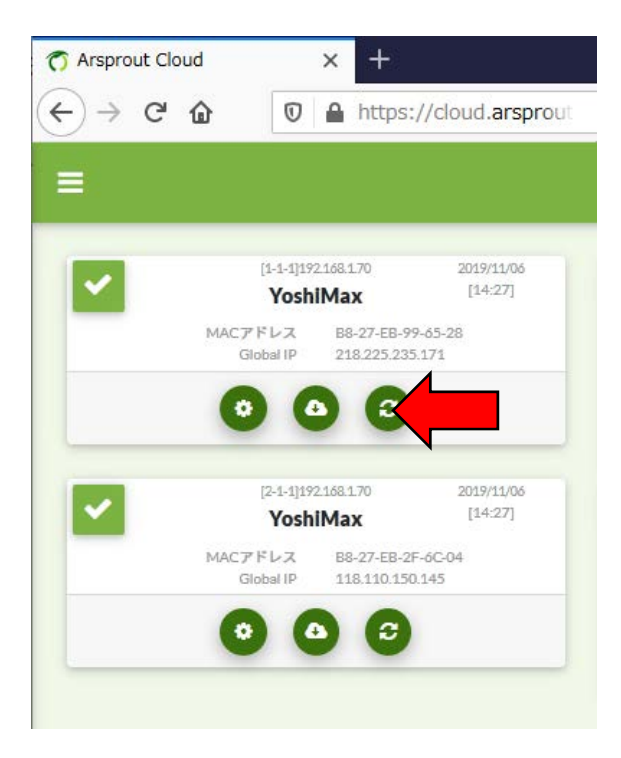

(3)ノード一覧に表示されてい る右側のボタンは遠隔操作で YoshiMaxを再起動できます。

## ○YoshiMaxの登録解除

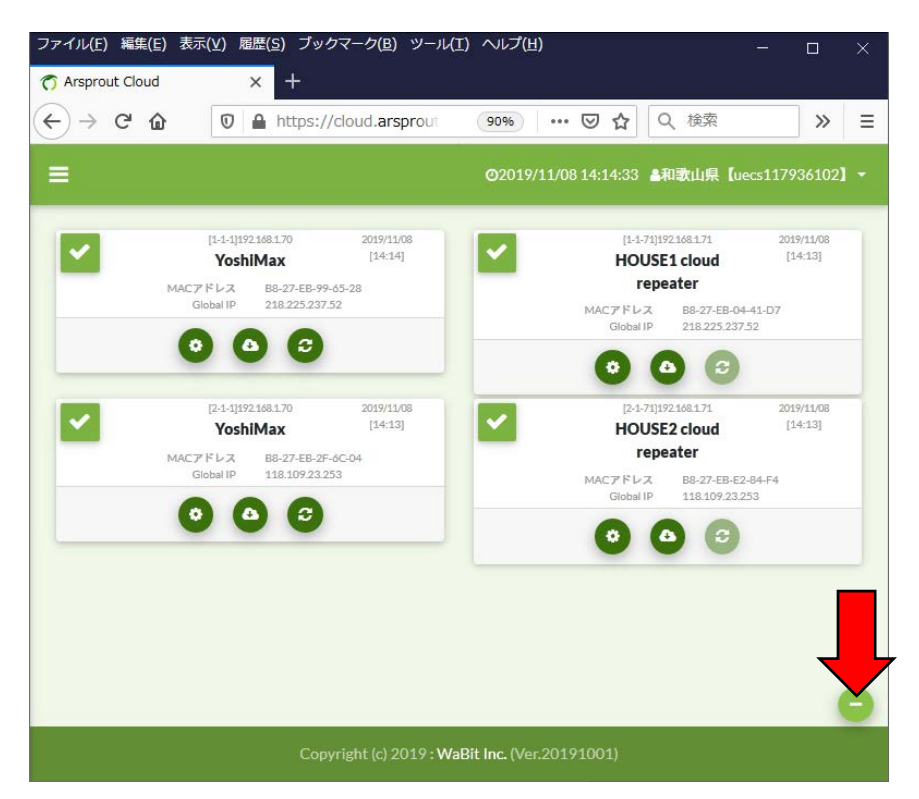

(1)クラウドには接続の必要が無くなった装置も登録が残っていまいます。「ノード」画面の右下の「ー」ボタンをクリックすると削除モードに入ります。

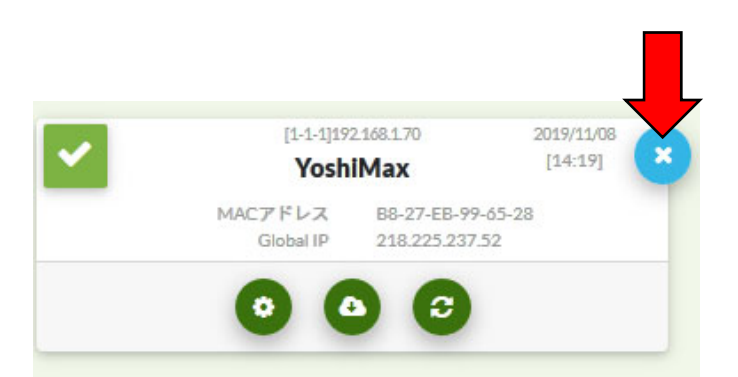

(2)削除したい装置に表示された「×」ボタンをクリッ クすると装置の登録を削除できます。ただし、この登 録解除は作動中の装置のクラウド接続を停止する効果 はありません。作動中の装置を削除しても数分後に再 登録されます。もし、装置側からクラウド接続を停止 する場合は、クラウド連携設定に入り連携間隔を0にし て下さい。

## ○YoshiMaxの設定データのダウンロード

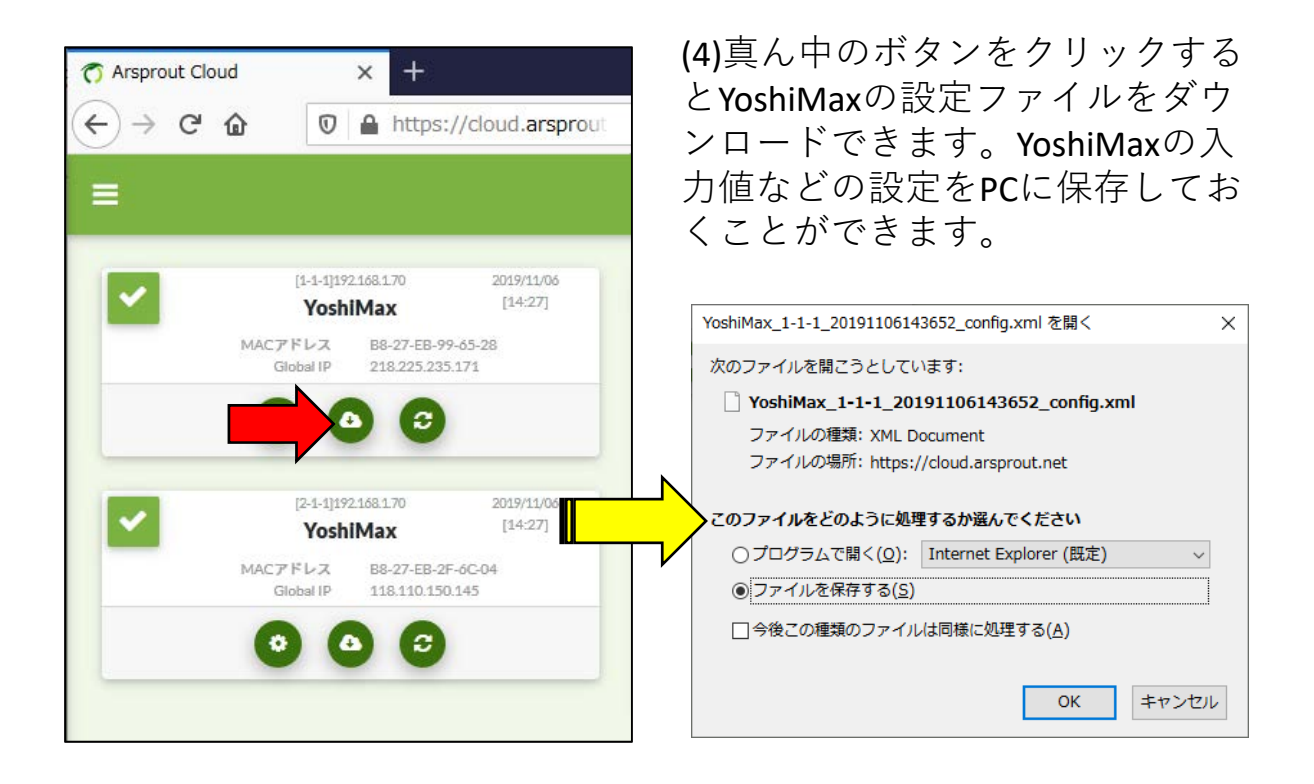

注意:

ここからダウンロードしたデータはパスワードなどの重要 な情報を含む可能性があるため他人に譲渡しないでください。保存した設定データの取り扱いについては、本マニュ アル「保存したYoshiMaxの設定データを使う時の注意」の 項目を読んでください。

## ○計測データのダウンロードと消去

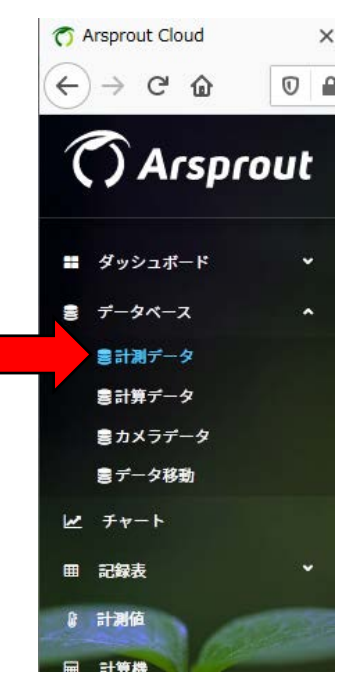

(1)「≡」ボタンを押して出てくるメニューから 「データベース→計測データ」をクリックす るとクラウドに記録されたデータ一覧が出て きます。

(2)①開始一終了日を指定し、②操作するデー タをチェックし、③ダウンロードボタンをク リックするとCSV形式でのダウンロード、④ 「削除」ボタンをクリックすると削除ができ ます。期間指定を空欄にすると記録された全 期間に対して操作を行います。

#### 注意:

ダウンロードの時に出る選択肢はExcelで読み込む場合、 Shift-JISを選んで下さい。不定期に動作する機器の動作 データを除いてセンサだけ選んでダウンロードすると時 系列が綺麗に揃います。

|   | 77 | ァイル( <u>E</u> ) | 編集( <u>E</u> ) 表示(⊻) 履歴( <u>S</u> ) | ブックマーク( <u>B</u> ) ツール | L(I) ヘルプ(出)               |                      |                    | - 🗆 × |
|---|----|-----------------|-------------------------------------|------------------------|---------------------------|----------------------|--------------------|-------|
|   | C  | Arspro          | ut Cloud X -                        | +                      |                           |                      |                    |       |
|   | ¢  | $\rightarrow$   | C 🟠 🛛 🗎 ht                          | tps://cloud.arsprout.  | net/ 90%                  | • ··· ⊌ ☆ <          | Arsprout cloud     |       |
|   | =  | =               |                                     |                        |                           | @2019/11/06 15:08:19 | ▲西日本農業研究センター       | uecs  |
| 1 |    | 開始<br>2019/     | 11/1                                | 終了<br>2019/11/6<br>    | T                         | 検索                   |                    |       |
|   |    |                 |                                     |                        | 計測                        | データ                  |                    |       |
|   |    | 選<br>択          | 名称                                  | CCM種別                  | room-<br>region-<br>order | 開始日時                 | 終了日時               | データ数  |
| 2 |    | <               | CO2                                 | InAirCO2.cMC           | 1-1-1                     | 2019/11/05 17:30:00  | 2019/11/06 0:00:00 | 79    |
|   |    |                 | CO2施肥                               | opr.cMC                | 1-1-1                     | 2019/11/05 17:35:33  | 2019/11/06 0:00:00 | 78    |
|   |    | ~               | 保温カーテン                              | ThCrtnopr.cMC          | 1-1-1                     | 2019/11/05 17:40:00  | 2019/11/06 0:00:00 | 77    |
|   |    |                 | 側窓1                                 | VenSdWinopr.1.cMC      | 1-1-1                     | 2019/11/05 17:40:00  | 2019/11/06 0:00:00 | 76    |
|   |    |                 | 側窓2                                 | VenSdWinopr.2.cMC      | 1-1-1                     | 2019/11/05 17:40:00  | 2019/11/06 0:00:00 | 75    |
|   |    |                 | 外気温                                 | WAirTemp.cMC           | 1-1-1                     | 2019/11/05 17:30:00  | 2019/11/06 0:00:00 | 79    |
|   |    |                 | 外部入力                                | ExInput.cMC            | 1-1-1                     | 2019/11/05 17:30:00  | 2019/11/06 0:00:00 | 79    |
|   |    |                 | 天窓1                                 | VenRfWinopr.1.cMC      | 1-1-1                     | 2019/11/05 17:40:00  | 2019/11/06 0:00:00 | 75    |
|   |    |                 | 天窓2                                 | VenRfWinopr.2.cMC      | 1-1-1                     | 2019/11/05 17:40:00  | 2019/11/06 0:00:00 | 75    |
|   |    |                 | 換気扇                                 | VenFanopr.cMC          | 1-1-1                     | 2019/11/05 17:40:00  | 2019/11/06 0:00:00 | 77    |

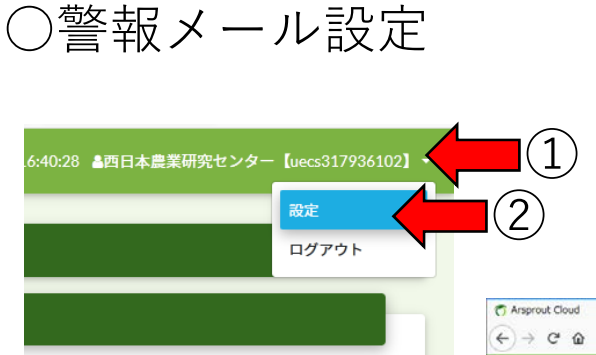

(1)右上のユーザーIDをクリッ クすると「設定」という選択 肢が出てくるのでクリックし ます。

(2) メールアドレスを2つ 登録できるので警報を受 け取るメールアドレスを 入力し保存ボタンをク リックします。

(3)次に、左上の「≡」ボ タンを押して出てくるメ ニューから「警報」をク リックします。

|                                      | 070191100104033 PMIAE #09/0329 [Beca1930107] |
|--------------------------------------|----------------------------------------------|
| ▲アカウント 開設加先 ロサービス                    |                                              |
| <sup>フルネーム</sup><br>豊研機構 西日本農業研究センター | ニックネーム<br>西日本農業研究センター                        |
| メールアドレス-1                            | メールアドレス・2                                    |
| <i>Γ</i> ( <i>λ</i> 7)- Υ            | バスワード(補助)                                    |
| □ 参照専用パスワード                          |                                              |
| - AJ - F                             |                                              |
| 64 Utyr                              |                                              |

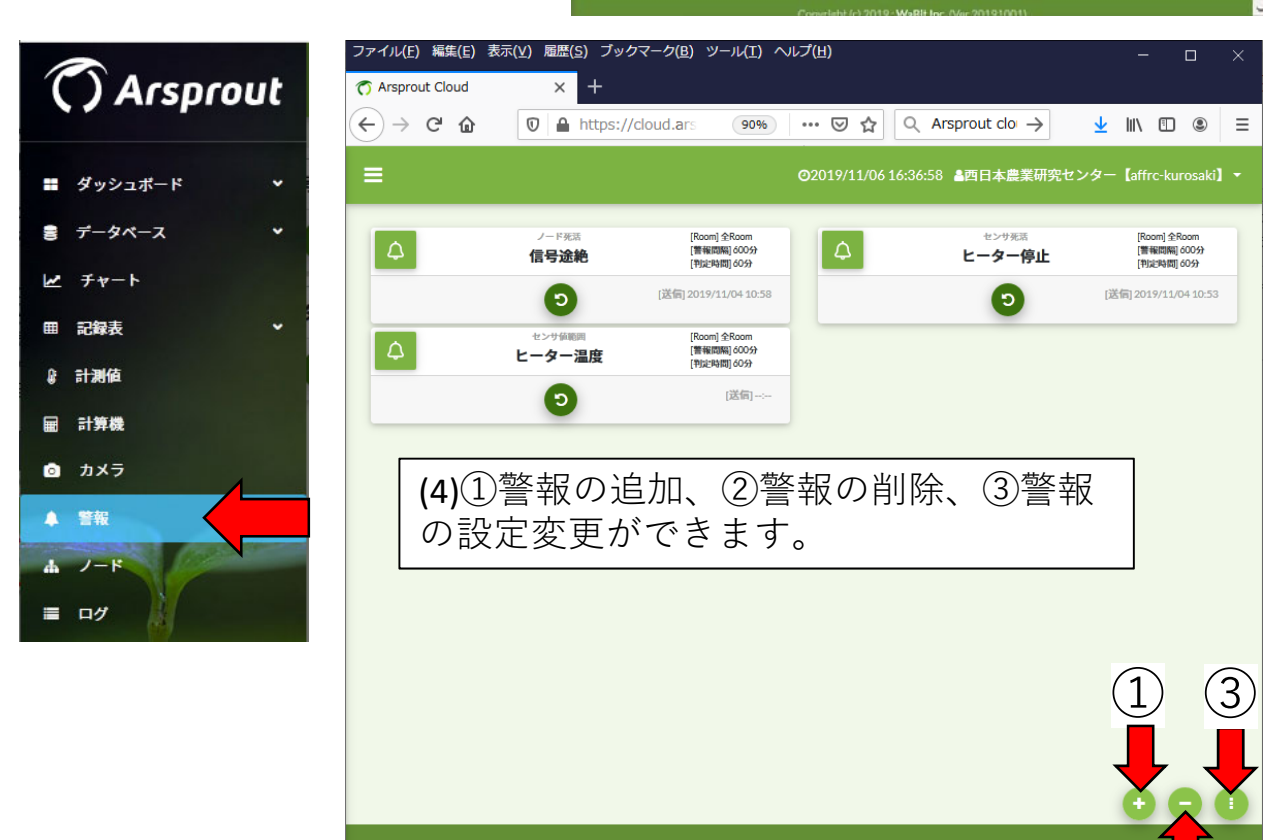

| 設定:警報                                                                              | <br>(4)警報の追加ボタンを押すと                                                                                                    |
|------------------------------------------------------------------------------------|----------------------------------------------------------------------------------------------------|
| <ul> <li>気温異常</li> <li>(1)</li> <li>送信間隔(分)</li> <li>判定時間(分)</li> </ul>            | <ul> <li>図のような設定項目が出てきます(下にスクロールできます)。</li> </ul>                                                                                   |
|                                                                                    | ①作成する警報の名前を記入し<br>ます。②警報が解消しない場合、                                                                                                   |
| センサ値範囲<br>Room *                                                                   | メールを送信する間隔を指定し<br>ます。③異常状態がこの時間以<br>上継続したら警報を発生します。                                                                                 |
| Room[1] 3                                                                          | データの記録間隔(通常は5分)<br>より短くできません。                                                                                                    |
| [1-1-1] 気温[℃] ▼<br>下限 上限<br>8 🔮 40 🔄                                               | ④警報条件は以下の5種類から<br>選択でき、⑤に詳細な警報の対<br>象を入力します。                                                                                        |
| <ul> <li>通知先1</li> <li>ユーザーメールアドレス1</li> <li>通知先2</li> <li>ユーザーメールマドレス0</li> </ul> | (a)「センサ値範囲」<br>センサ値が指定した値の範囲か<br>ら外れた場合に警報を発生させ                                                                                     |
| ユーザーメールアドレス2<br>警報解除を通知する                                                          | <ul> <li>(b)「センサ死活」</li> <li>センサと通信が途絶したら警報。</li> <li>(c)「ノード軽度異常」</li> <li>接続中のノード(YoshiMax)が軽</li> <li>度異常状態で警報を発生させる。</li> </ul> |

(d) 「ノード重度異常」

接続中のノード(YoshiMax)が重度異常状態で警報を発生させる。

(e)「ノード死活」

ノード(YoshiMax)と通信が途絶したら警報を発生させる。

⑥にはあらかじめ設定した警報を送るメールアドレスが表示され ます、最後に⑦保存ボタンをクリックします。⑧をチェックして おくと、警報が解消した場合にも通知が来ます。

## 11. 2台目のYoshiMaxの導入

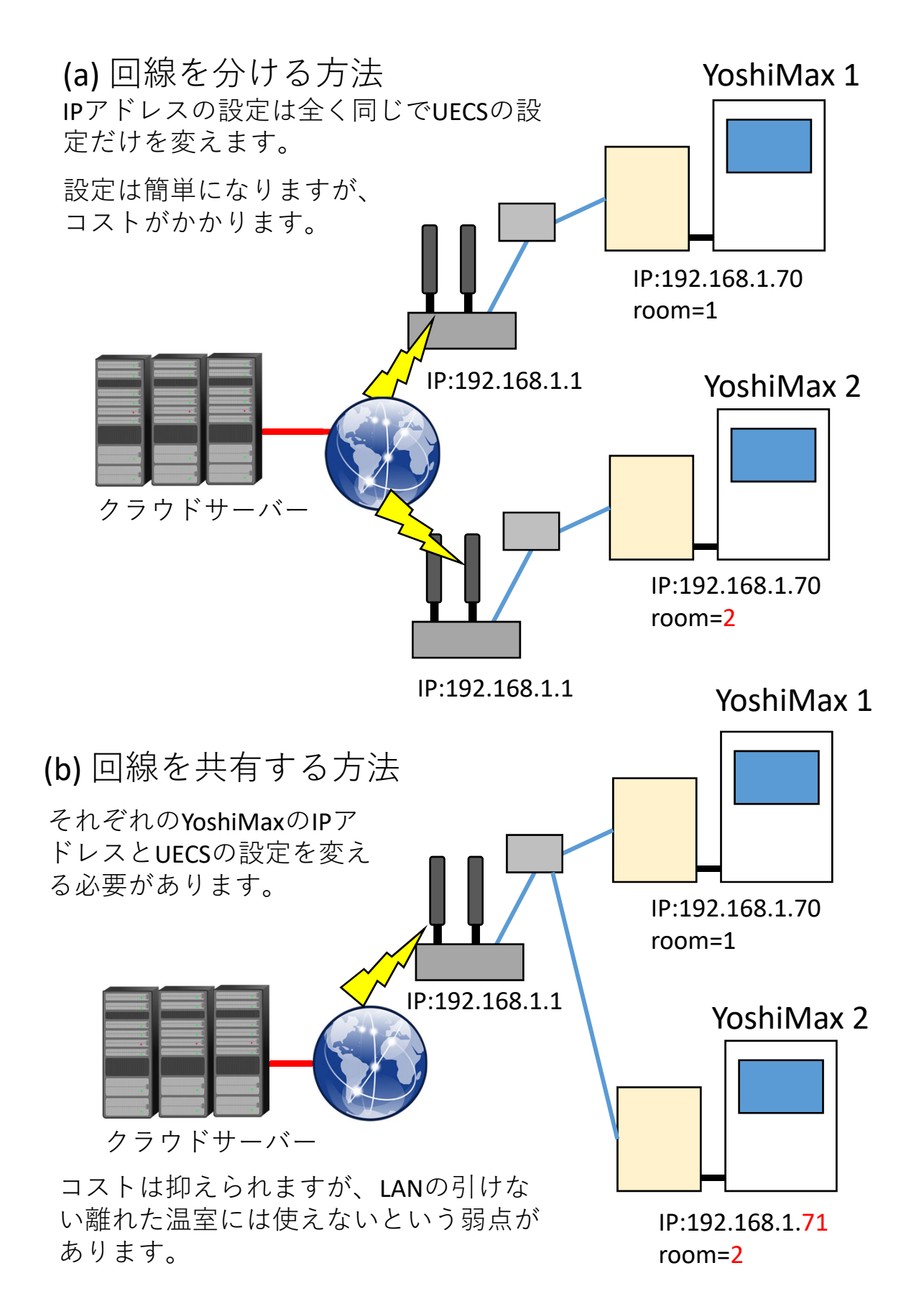

### (a) 回線を分ける方法の場合

クラウドのアカウントだけを共有してモバイル回線(SIMカード)、 ルーター、ハブ等の機器をYoshiMaxの数だけ揃えます。クラウドの アカウントは契約容量、データ点数を増やす必要があります。IPア ドレスとルーターの設定は全く同じにできます。2台目のYoshiMax は1台目と比較して以下の部分だけ設定を書き換え、他は同じに 設定します。

| ノード表示名                       | YoshiMax2                                          |                                  |
|------------------------------|----------------------------------------------------|----------------------------------|
| ノードCCM名                      | YoshiMax2                                          |                                  |
| ノード種別名(kNN)                  | cMC                                                |                                  |
| room-region-order (priority) | 2 1 - 1                                            | (1)                              |
| 現在時刻                         | 2019-11-07 10:<br>[2019-11-07 10:<br>間管理CCM(Date,T | 50:55<br>ime)で補正を行う<br>ime)を送信する |
| 管理パスワード                      |                                                    | ☑ 有効                             |
|                              | ○ DHCP取得 <sup>●</sup> 固定                           |                                  |
|                              | IPアドレス                                             | 192.168.1.70                     |
| IPアドレス                       | サブネットマスク                                           | 255.255.255.0                    |
|                              | デフォルトゲートウェイ                                        | 192.168.1.1                      |
|                              | DNSサーバ                                             | 192.168.1.1                      |

(1)セットアップ→ノード設定に入り、①「ノード表示名」「ノー ドCCM名」を識別しやすいように1台目とは別の文字に書き換え ます。②の一番左の欄を2に書き換えます。

| センサ設定 |             |     | F |      |        |         |          |             |                     |
|-------|-------------|-----|---|------|--------|---------|----------|-------------|---------------------|
| 表示名   | CCM項目名      | 種別  |   | room | region | order   | priority | 送受信         | 補正式(ax^2 + bx + c)  |
| 気温    | InAirTemp   | cMC |   | 2    | 1      | 1       | 1        | 送信 ~        | a: b: c:            |
| C02   | InAirCO2    | cMC |   | 2    | 1      | 1       | 1        | 送信 ~        | a:b:c:              |
| 日射    | InRadiation | cMC |   | 2    | 1      | <b></b> | 1        | 送信 🗸        | a h c               |
| 湿度    | InAirHumid  | cMC |   | 2    | 1      | 2 (2    | )セッ      | トア          | ップ <b>→</b> センサ設定に入 |
| 飽差    | InAirHD     | cMC |   | 2    | 1      | l ii    | roon     | <b>n</b> の頂 | 日を全て2にします           |
| 外気温   | WAirTemp    | cMC |   | 2    | 1      |         |          |             |                     |
| 風向    | WWindDir16  | cMC |   | 2    | 1      | 1       | 1        | 送信 ~        | a:b:c:              |
| 風速    | WWindSpeed  | cMC |   | 2    | 1      | 1       | 1        | 送信 ~        | a:b:c:              |
| 降雨    | WRainfall   | cMC |   | 2    | 1      | 1       | 1        | 送信 ~        | a:b:c:              |
| 風注意報  | WindWarning | cMC |   | 2    | 1      | 1       | 1        | 送信 ~        | a:b:c:              |
| 風警報   | WindAlarm   | cMC |   | 2    | 1      | 1       | 1        | 送信 ~        | a:b:c:              |
| 外部入力  | ExInput     | cMC |   | 2    | 1      | 1       | 1        | 送信 ~        | a:b:c:              |

保存

※同じアカウントにデータをアップロードする場合、2台の YoshiMaxでクラウドのユーザーIDとパスワードを同じにします。

### (b) 回線を共有する方法の場合

クラウドのアカウントとモバイル回線を共有します。クラウドの アカウントは契約容量、データ点数を増やす必要があります。モ バイル回線のギガ数は5GB以上での契約を推奨します。2台目の YoshiMaxは1台目と比較して以下の部分の設定を書き換えます。

| ノード表示名                       | YoshiMax2                                                                                                    |
|------------------------------|----------------------------------------------------------------------------------------------------|
| ノードCCM名                      | YoshiMax2                                                                                                    |
| ノード種別名(kNN)                  | cMC                                                                                                    |
| room-region-order (priority) | 2 1 - 1 (1)                                                                                                    |
| 現在時刻                         | <ul> <li>2019-11-07 10:50:55</li> <li>2019-11-07 10:50:55</li> <li>1管理CCM(Date,Time)で補正を行う</li> <li>時間管理CCM(Date,Time)を送信する</li> </ul> |
| 管理パスワード                      |                                                                                                    |
|                              | ODHCP取得 ◎固定<br>IPアドレス 192.168.1.71 3                                                                                                   |
| IPアドレス                       | サノネットマスク         255.255.255.0           デフォルトゲートウェイ         192.168.1.1                                                               |
|                              | DNSサーバ 192.168.1.1                                                                                                    |

(1)セットアップ→ノード設定に入り、①「ノード表示名」「ノード CCM名」を識別しやすいように1台目とは別の文字に書き換えます。 ②の一番左の欄を2に書き換えます。③IPアドレスを1台目と重複しな いように192.168.1.71にします。

| センサ設定 |             |     |      | <u> </u> |       |          |            |                    |
|-------|-------------|-----|------|----------|-------|----------|------------|--------------------|
| 表示名   | CCM項目名      | 種別  | room | region   | order | priority | 送受信        | 補正式(ax^2 + bx + c) |
| 気温    | InAirTemp   | cMC | 2    | 1        | 1     | 1        | 送信 ~       | a: b: c:           |
| C02   | InAirCO2    | cMC | 2    | 1        | 1     | 1        | 送信 ~       | a: b: c:           |
| 日射    | InRadiation | cMC | 2    | 1        | 1     | 1        | 送信 🗸       | a h c              |
| 湿度    | InAirHumid  | cMC | 2    | 1        | 1 (2  | リセ       | ットこ        | アップ <b>→</b> センサ設  |
| 飽差    | InAirHD     | cMC | 2    | 1        |       | ·/ - ·   | יי<br>ער ר |                    |
| 外気温   | WAirTemp    | cMC | 2    | 1        | 🛯 사   | ニトーノ     | へりro       | OOMの項日を全て          |
| 風向    | WWindDir16  | cMC | 2    | 1        | 2     | 1.       | しまっ        | <del> </del>       |
| 風速    | WWindSpeed  | cMC | 2    | 1        | 1     |          |            |                    |
| 降雨    | WRainfall   | cMC | 2    | 1        | 1     | 1        | 送信 ~       | a: b: c:           |
| 風注意報  | WindWarning | cMC | 2    | 1        | 1     | 1        | 送信 ~       | a: b: c:           |
| 風警報   | WindAlarm   | cMC | 2    | 1        | 1     | 1        | 送信 ~       | a: b: c:           |
| 外部入力  | ExInput     | cMC | 2    | 1        | 1     | 1        | 送信 ~       | a: b: c:           |

保存

※同じアカウントにデータをアップロードする場合、2台の YoshiMaxでクラウドのユーザーIDとパスワードを同じにします。

## ○クラウドでの表示

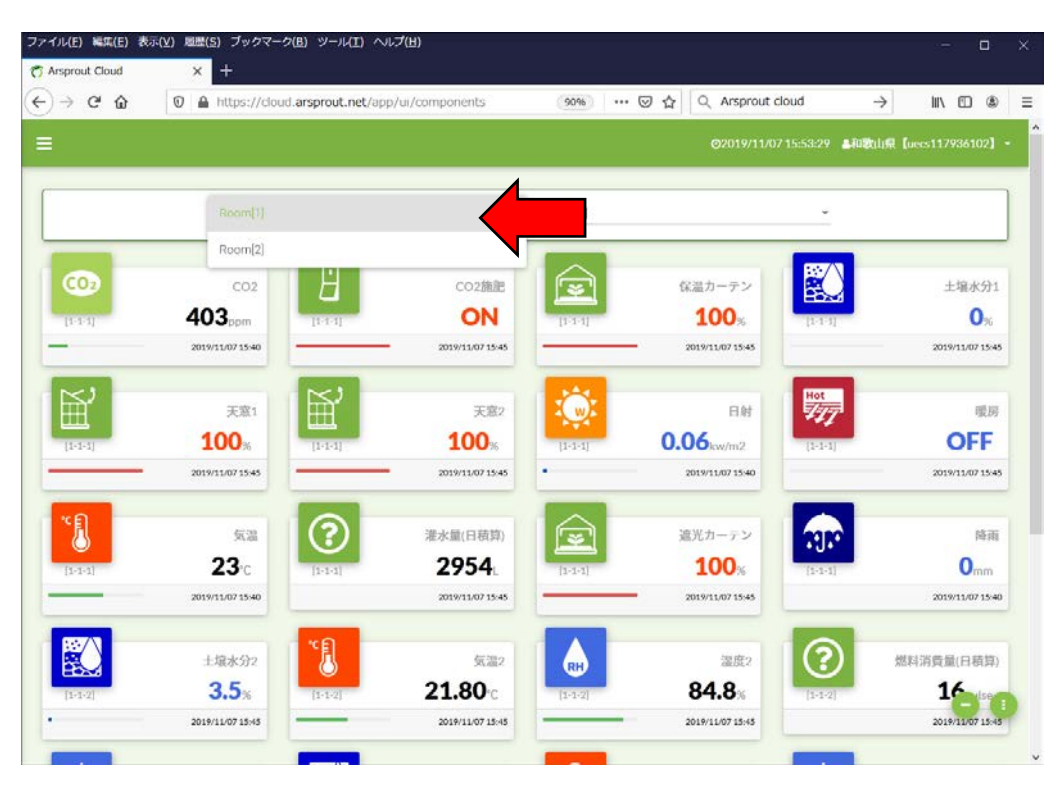

(1)2台のYoshiMaxを接続している場合、計測値表示では上図の場所のボタンから表示する温室を切り替えられます。

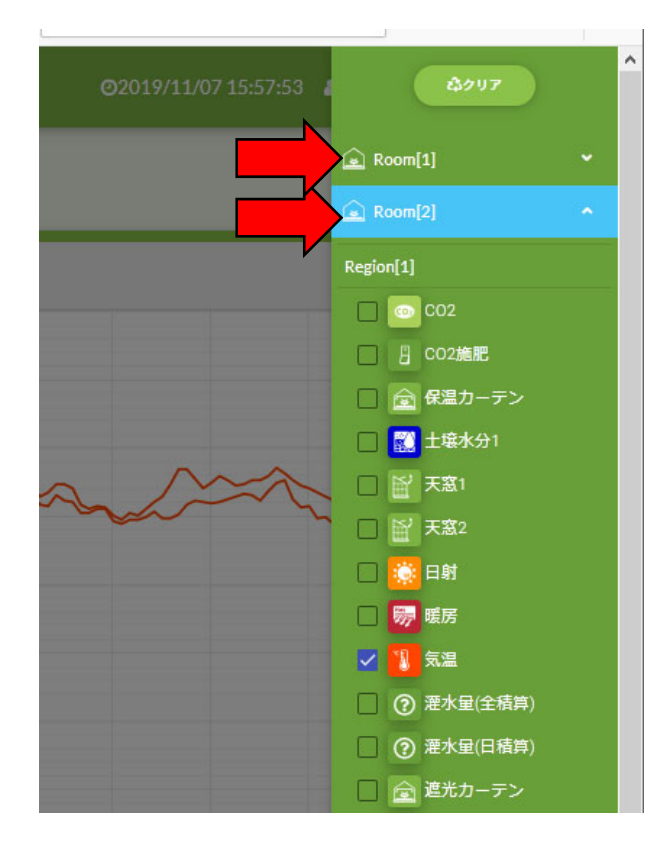

2 うの温室のアータを同時 に表示して比較することも できます。

# 12. 保存したYoshiMaxの設定データを 使う時の注意

クラウドを利用していない場合でも設定ファイルの保存を 行うことは可能です。温室のPCからYoshiMaxにアクセスし てセットアップ→ノード設定に入り下方にある「ダウン ロード」ボタンをクリックするとPCに設定ファイルを保存 できます。(画面は2019年以前のバージョンです)

| タイムゾーン                  | 日本標準時[+09:00] ~                      |  |  |  |  |  |  |
|-------------------------|--------------------------------------|--|--|--|--|--|--|
| 地理情報                    | 緯度:35 , 経度:135 , 標高: 0 m             |  |  |  |  |  |  |
| ウォッチドッグ                 | ● 重度異常 ~ 300 秒後:動作 OS再起動 ~           |  |  |  |  |  |  |
| オプション                   | ☑ SSHアクセス許可                          |  |  |  |  |  |  |
| 定時OS再起動                 |                                      |  |  |  |  |  |  |
|                         | OS停止 OS再起動 ノード再起動 保存                 |  |  |  |  |  |  |
| 設定ファイル                  | 参照 ファイルが選択されていません。                   |  |  |  |  |  |  |
| ダウンロード アップロード           |                                      |  |  |  |  |  |  |
| Copyright (c) 2019 Okay | vama University All rights reserved. |  |  |  |  |  |  |

2020年以降のバージョンのYoshiMaxでは設定データのダウ ンロード時に「クラウド連携情報を含む」「クラウド連携 情報を含まない」の選択肢が出現します。それぞれの違い を解説します。

(a) 「クラウド連携情報を含む」 クラウドに接続したときの個体識別ID(ノードID)を含む ため、故障時などに本体が交換されてもこのデータを読み 込めば以前の状態を引き継ぐことができます。この設定 データはパスワード等の重要な情報を含む可能性があるた め他者に譲渡しないでください。クラウドの画面からダウ ンロードした設定データは全てこれと同じ状態になります。

(b)「クラウド連携情報を含まない」 他者に設定データを譲渡する場合はこの選択肢を選んでく ださい。 PCに保存した設定ファイルをYoshiMaxに書き込む場合、以下の点に 注意が必要です。

(a)2019年以前のバージョンを使用している場合

- ・クラウド連携を行っていないYoshiMax同士でのみ他の個体のデー タを書き込むことができます。
- ・クラウド連携中に保存した設定ファイルは基本的にそのYoshiMax 専用となり、他のYoshiMaxに書き込むことは推奨されません。
- ・クラウド連携前に保存した設定ファイルをクラウド連携後の YoshiMaxに読み込ませると、個体識別ID(ノードID)が消えてしま うため、クラウドが正常に機能しなくなることがあります。この問 題を避けるためクラウド連携後には、クラウド連携後に保存した設 定ファイルだけを使うようにしてください。
- ・いずれの場合もネットワーク関連設定(IPアドレス、サブネット マスク、デフォルトゲートウェイ、DNSサーバ)は設定データから は読み込まれませんので必要に応じて手動で入力してください。

(b)2020年以降のバージョンを使用している場合

|        | OS停止 OS再起動 ノード再起動 保存                                       |
|--------|------------------------------------------------------------|
| 設定ファイル | ファイルを選択 選択されていません<br>クラウド連携情報を含む                           |
|        | ダウンロード アップロード                                              |
|        | Copyright (c) 2019 Okayama University All rights reserved. |

・このバージョンでは上の図のように設定ファイルの所に「クラウ ド連携情報を含む」「クラウド連携情報を含まない」の選択肢が出 現するためバージョンの識別ができます。

・クラウドを利用しており、故障などで本体を交換した場合「クラウド連携情報を含む」を選んで設定ファイルをアップロードすることで以前の状態を復旧することができます。ただし、これが可能なのはクラウド連携後に「クラウド連携情報を含む」を選んで設定ファイルを保存していた場合に限られます。

・YoshiMaxの設定データを別の個体に読み込ませる場合、「クラウ ド連携情報を含まない」を選んで設定ファイルをアップロードする ことで栽培に関する設定だけを他のYoshiMaxからコピーすることが できます。

・いずれの場合もネットワーク関連設定(IPアドレス、サブネット マスク、デフォルトゲートウェイ、DNSサーバ)は設定データから は読み込まれませんので必要に応じて手動で入力してください。

※本ページの図はYoshiMaxユーザガイドバージョン1.6より転載しています

## ○2019年以前のバージョンを使用している場 合の操作例

|                                    | ○ DHCP取得 <sup>●</sup> 固定                          |
|------------------------------------|---------------------------------------------------|
|                                    | IPアドレス 192.168.1.70                               |
| IPアドレス                             | サブネットマスク 255.255.0                                |
|                                    | デフォルトゲートウェー 192.168.1.1                           |
|                                    | DNSサーバ 192.168.1.1                                |
| MAC781.7                           |                                                   |
|                                    | 20100010                                          |
| $J \gamma - L J \perp \gamma$ ver. | 20190910                                          |
| ロケール                               | 日本語                                               |
| タイムゾーン                             | 日本標準時[+09:00] ~                                   |
| 地理情報                               | 緯度: 35 , 経度: 135 , 標高: 0 m                        |
| ウォッチドッグ                            |                                                   |
| オプション                              | ☑ SSHアクセス許可                                       |
| 定時OS再起動                            |                                                   |
|                                    | OS停止 OS再起動 ノード再起動 保存                              |
| [1] 参照                             | YoshiMax_1-1-1_20191107091031_config(2059222).xml |
|                                    |                                                   |

PCに保存した設定ファイルをYoshiMaxに書き込む場 合、YoshiMaxの設定画面からセットアップ→ノード 設定に入り、①「参照」ボタンをクリックしてPCに 保存されている設定ファイルを選びます。次に② 「アップロード」をクリックするとYoshiMaxに設定 が書き込まれます。 ただし③のIPアドレスに関連する設定だけは復帰で

きませんので、YoshiMaxが再起動した後に手作業で 入力し直します。

## 13. 連絡・サポート先

### ○YoshiMaxの操作方法や不具合について

三基計装株式会社 サポート連絡先 YoshiMax@sankikeiso.co.jp

**注意:** このマニュアルに基づいて設定した場合、 YoshiMaxのIPアドレスが192.168.1.70 (YoshiMaxが2台 あり、回線を共有している場合は192.168.1.70または 192.168.1.71) になっていることをサポートスタッフ に申告して下さい。

### ○クラウドの操作方法や不具合について

株式会社ワビット Arsprout クラウド https://www.arsprout.net/arsprout/arsprout-cloud/

### UECS対応型環境制御装置のクラウド接続マニュアル 2020年2月

このマニュアルは、農研機構 生研支援センター「革新的技術開発・緊急展開事業(うち経営体強化プロジェクト)」の支援を受けて作成されました。

### 編集・発行

国立研究開発法人農業・食品産業技術総合研究機構 西日本農業研究センター地域戦略部研究推進室 〒721-8514 広島県福山市西深津町6-12-1 Tel. 084-923-5385 Fax. 084-923-5215

### ホームページ

http://www.naro.affrc.go.jp/warc/index.html

農研機構(のうけんきこう)は、国立研究開発法人農業・食品産業技術総合研究機構のコミュニケーションネーム(通称)です。